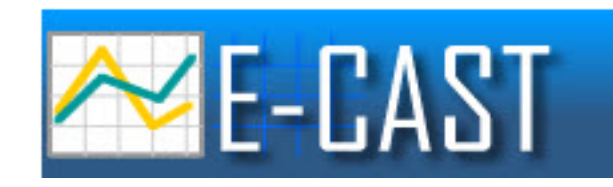

# **E-CAST 2026 Quick Start Manual** For K-12 School-Based Representatives

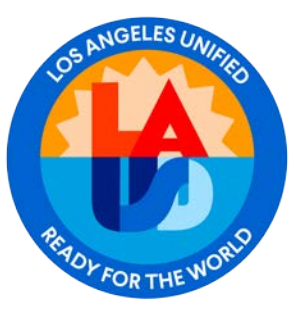

LAUSD School Management Services – Master Planning and Demographics (SMS-MPD) 213-241-8044

10/9/2024

For the best E-CAST experience, LAUSD's Facilities Technology Services recommends using a Chrome browser on a Windows computer.

If you have difficulty accessing E-CAST from your work location or have any technical questions about your computer's specifications, contact the Information Technology Services (ITS) support hotline at 213-241-5200, ext. 4 between 7:30am and 5:00pm, Monday through Friday.

NOTE: The online E-CAST application may NOT be accessed remotely from outside of the LAUSD network at this time.

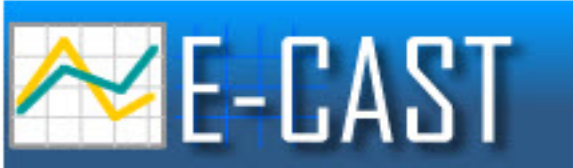

### Navigate to E-CAST Website

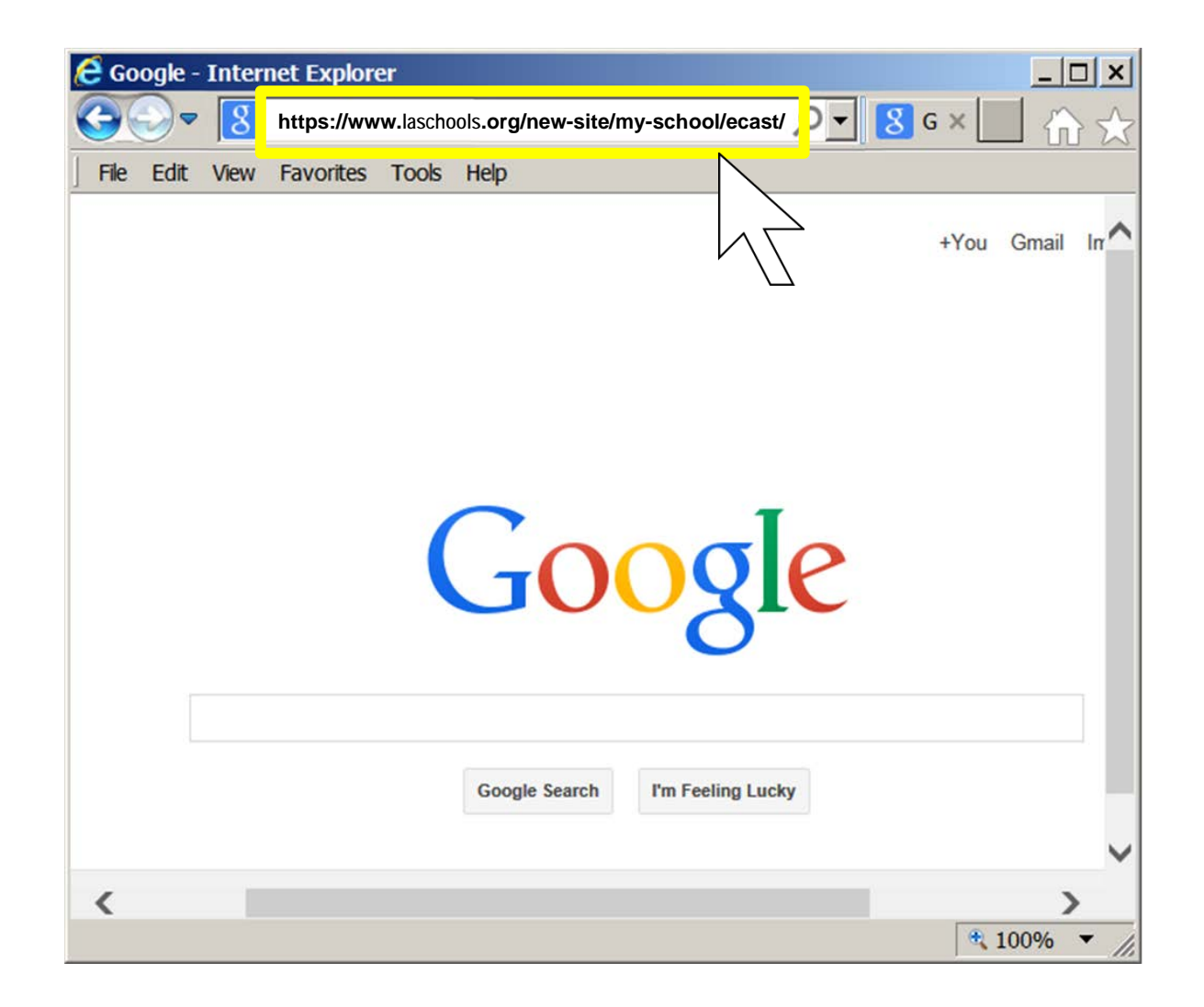

Navigate to the E-CAST website by typing <u>https://www.laschools.org/new-site/my-school/ecast/</u> directly into your web browser's address bar, then pressing enter.

### **E-CAST Website**

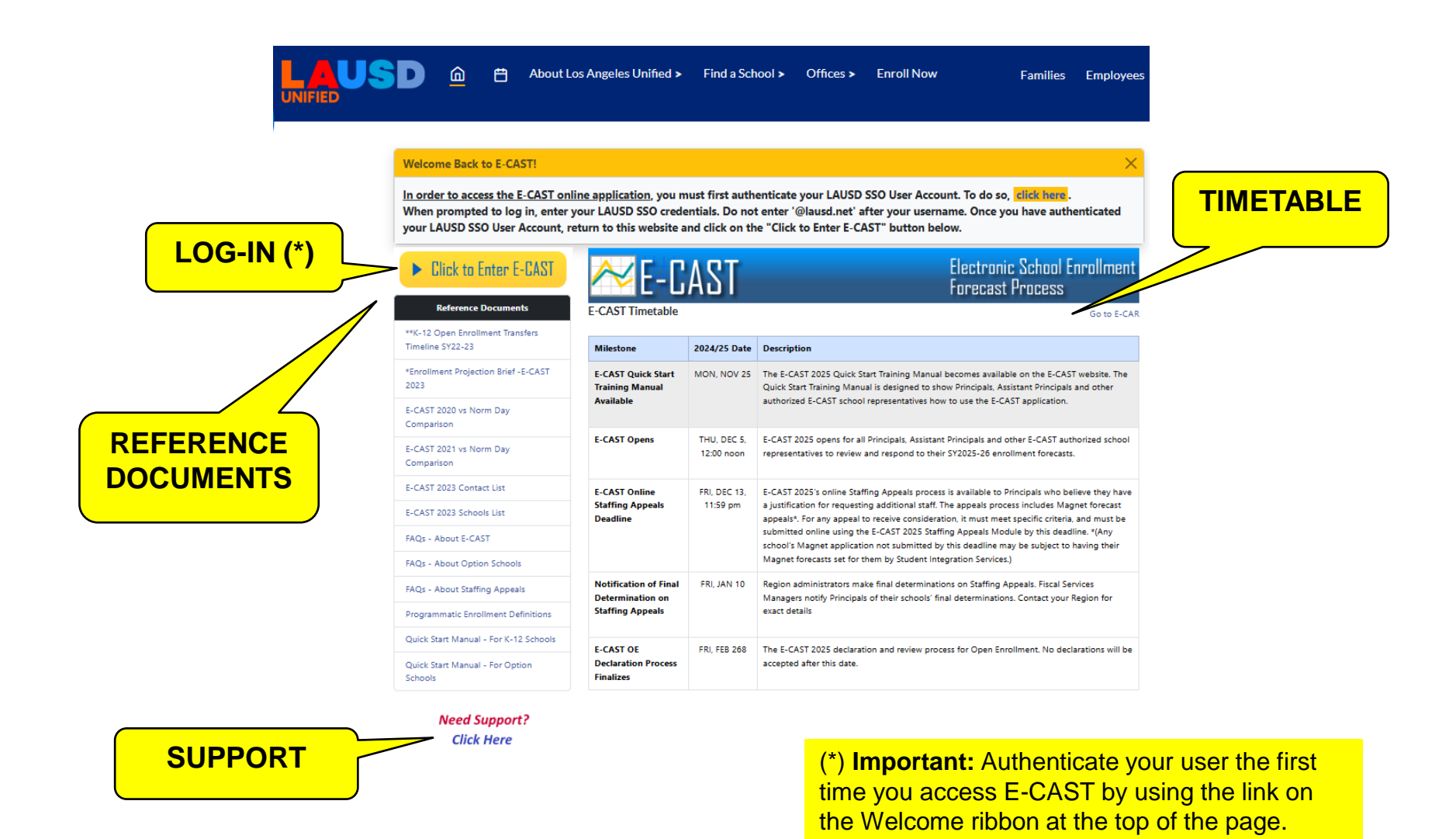

The E-CAST website has four sections: Timetable, Support Link, Reference Documents and Log-in. Make sure you are familiar with the contents of all the pre-requisite Reference Documents before starting your work in E-CAST. To log-in to E-CAST, use the <u>Click to Enter E-CAST</u> link.

### Log-In

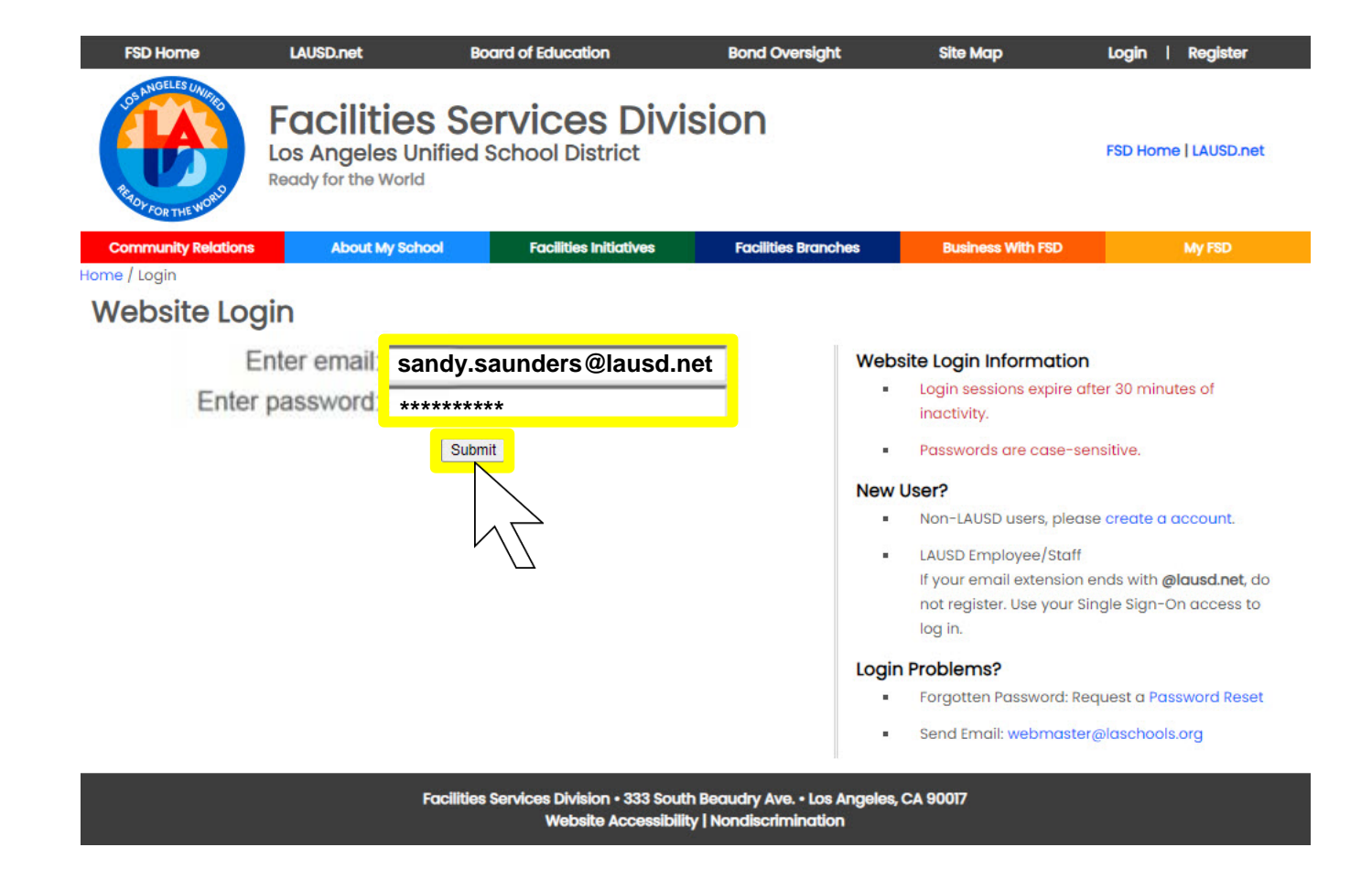

At the log-in screen, enter your full LAUSD email address (including the @lausd.net extension) and your Single-Sign-On password, then click <u>Submit</u>.

#### Advisory

| E-CAST | Pre-reo  | uisite | Adviso  | rv  |
|--------|----------|--------|---------|-----|
|        | I IC ICY | unonce | 1141100 | - J |

In order to ensure a successful E-CAST experience, you are advised to familiarize yourself with the pre-requisites that you need to know in order to complete the E-CAST Enrollment Forecast Review Process correctly for your school. You are also advised to learn how to navigate the online E-CAST application properly.

It is highly recommended that you take full advantage of all training and informational materials that are available to you for this purpose. References and instructional materials, contact numbers for technical support and customer service, and the official E-CAST timetable are posted on the E-CAST website at www.laschools.org/ecast. These resources are available to you from any computer with internet access, 24 hours a day, 7 days a week.

If you have NOT yet become familiar with your pre-requisites or learned how to navigate the online E-CAST application, please do so before continuing further.

I want to STOP and review my pre-requisite materials first.

If you are ready to proceed, please acknowledge the following:

- I have been advised about the training available for using the online E-CAST application. If I don't complete any available E-CAST training, I may not understand how to use the online E-CAST application properly, and/or I may not know how to complete my school's E-CAST Enrollment Forecast Review Process correctly and in a manner that is most beneficial to my school.
- 2. I have been advised to familiarize myself with E-CAST's pre-requisite reference materials. If I don't familiarize myself with the recommended pre-requisite reference materials, I may not be fully prepared to use the online E-CAST application properly and/or to understand and complete the E-CAST Enrollment Forecast Review Process in a manner that is most beneficial to my school.
- 3. I have been advised to make myself aware of all E-CAST's web and phone help and technical support options that are available to me. If I don't make myself aware of all the support options available to me, I may not know how to get answers to my questions concerning using the online E-CAST application correctly and/or completing the E-CAST Enrollment Forecast Review Process properly and in a manner that is most beneficial to my school.
- 4. I have been advised to be aware of, and to adhere to, E-CAST's deadlines. If I don't adhere to E-CAST's deadlines, I may not be able to complete the E-CAST Enrollment Forecast Review Process on time, resulting in my school's resources being based on a forecast decided for me without my input into the E-CAST Enrollment Forecast Review Process.

I acknowledge that I have been advised.
 Continue,

If it's the first time this season that you are logging in to E-CAST, you will be taken to the E-CAST pre-requisite advisory page. Make sure that you've reviewed all the pre-requisite reference materials on the E-CAST website before starting your review in the E-CAST application. Then click the radio button to acknowledge that you have been advised, and that you're ready to proceed.

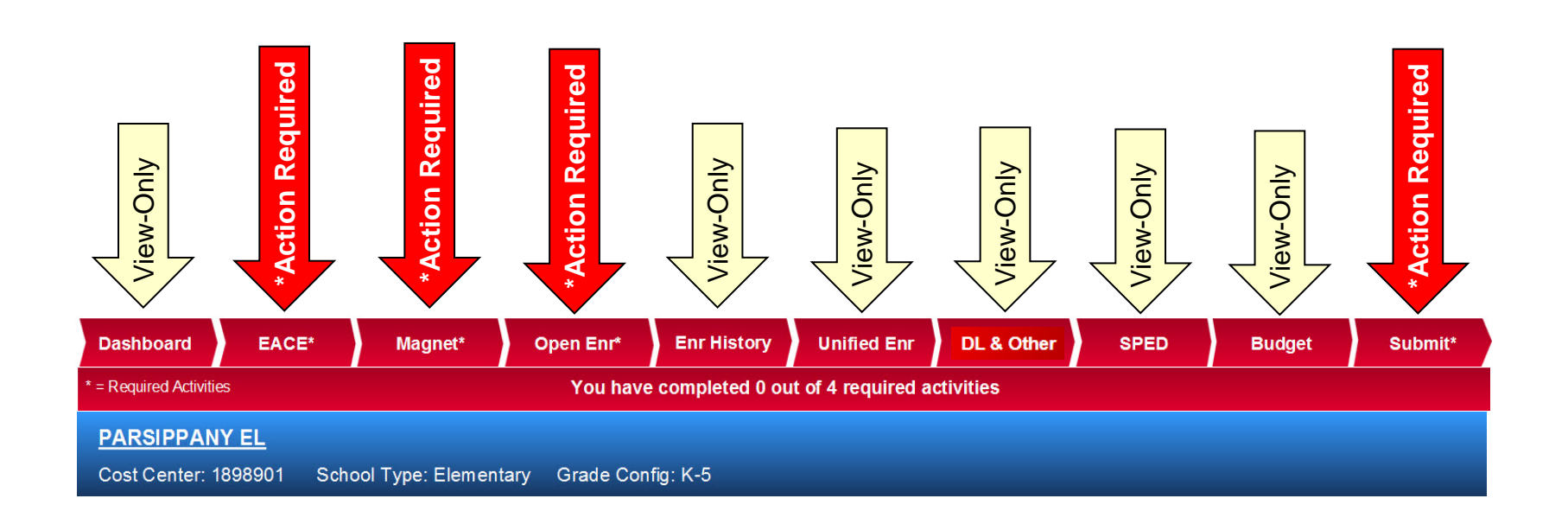

You will navigate through E-CAST's screens using the tabs on the Navigation and Progress Bar. Six screens contain important, view-only information. Four screens, marked with an \* asterisk, have required activities, meaning they contain steps that you must complete for E-CAST. Tabs are color coded. Each tab starts out red, which means that you haven't viewed the screen yet or that the screen's activities are incomplete.

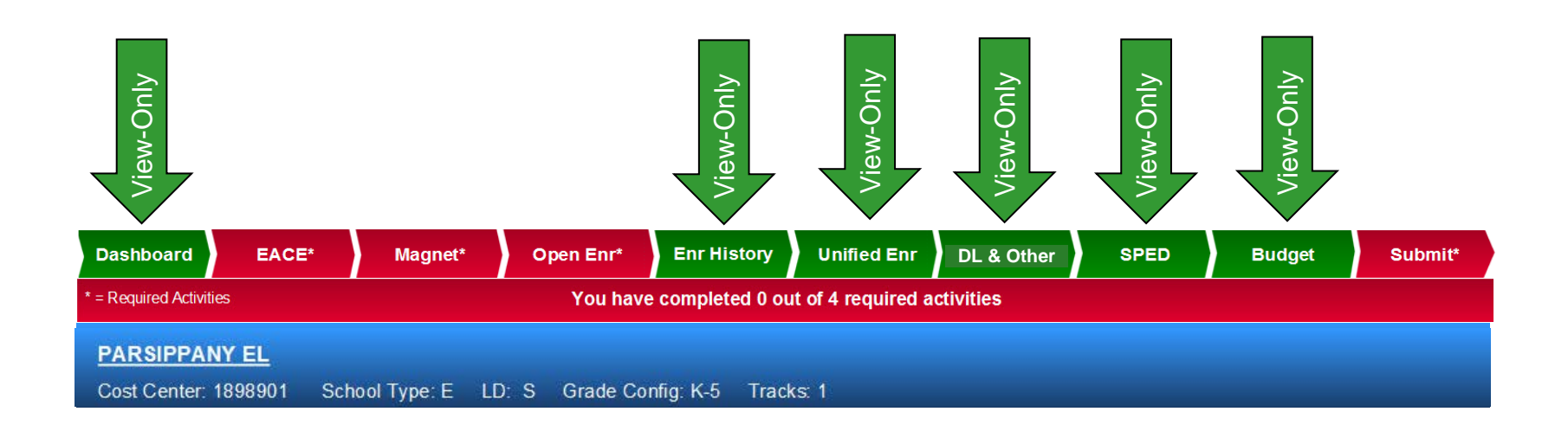

When you have completed every activity on a screen, its tab will turn green. View-only screens don't require any action on your part, and their tabs will turn green as soon as you view them.

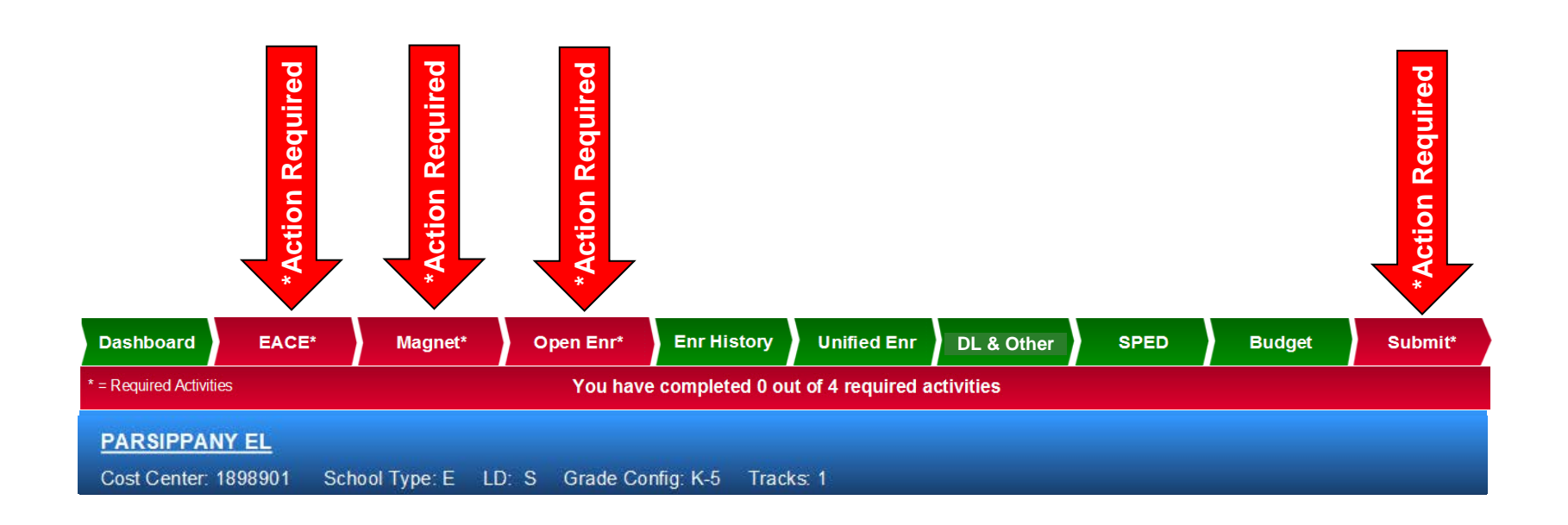

Action-required tabs will not turn green until you have completed every activity on their screens.

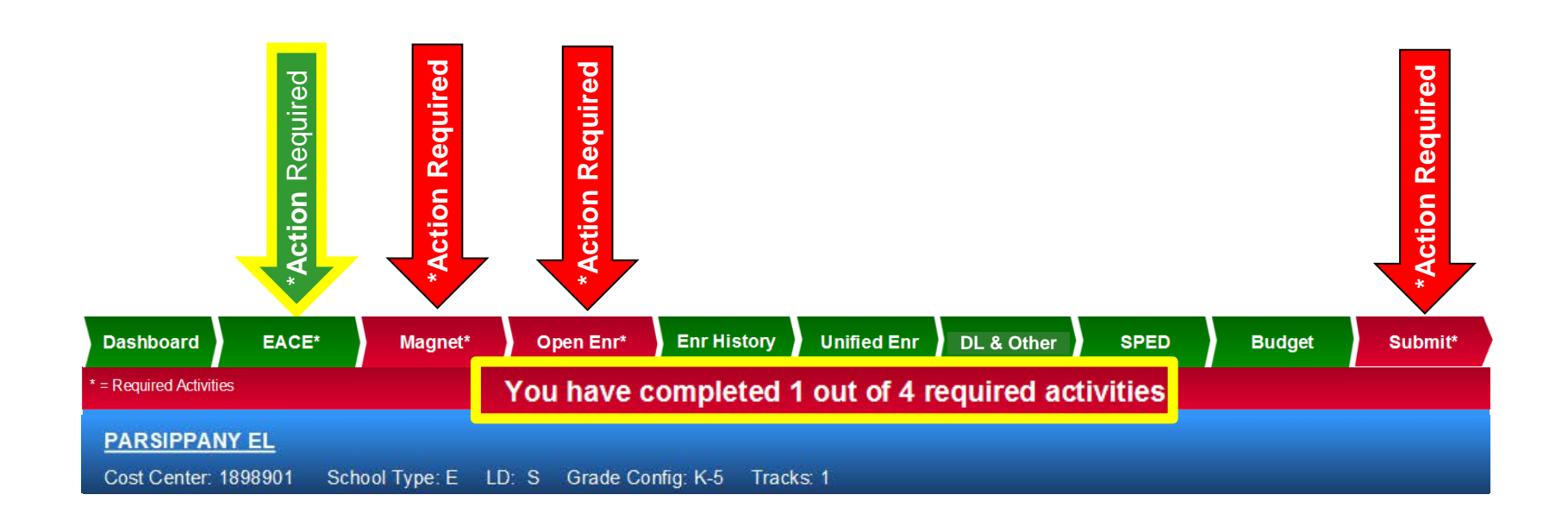

When you've completed all the required activities for one of these screens, its tab will turn green, and the required activities counter will update.

### Dashboard

| $\sim$                | E-CAST                                              |                                 |                                   |             |                            |                         |           |
|-----------------------|-----------------------------------------------------|---------------------------------|-----------------------------------|-------------|----------------------------|-------------------------|-----------|
| Dashboar<br>*= Re     | d EACE* Magnet* Open                                | Enr* Enr History<br>You have co | Unified Enr<br>mpleted 0 out of 4 | DL & Other  | SPED                       | Budget                  | Submit*   |
| P. Cost Cer           | PPANY EL<br>hter: 1898901 School Type: Elementary G | irade Config: K-5               |                                   |             |                            |                         | Reference |
| Messad<br>Display : U | <u>ae Inbox</u><br>Inread   Read   All              |                                 |                                   | <u>Refe</u> | rence Do                   | ocuments                |           |
| All Mess              | ages                                                |                                 | 7                                 | - E-        | CAST VS. No<br>CAST Contac | nn Day – Con<br>:t List | ipanson   |
| Туре                  | e Message                                           | Created                         | -                                 | • E-        | CAST School                | ls List                 |           |
| 🖂 public              | Dear Principal, You may now review                  | Fri, Jan 30                     |                                   | • FA        | Qs – About I               | E-CAST                  |           |
|                       |                                                     |                                 | ]                                 | • Pr        | ogrammatic                 | Enrollment Di           | ctionary  |
|                       |                                                     |                                 |                                   | • QL        | lick Start Ma              | nual                    |           |

The Dashboard contains your Message Inbox. This is where you will view your messages from E-CAST operators. This screen also contains links to E-CAST Reference Documents.

## Dashboard

| <u>≁</u> E                         | -CAST                               |                      |                |                  |                     |                 |                                |                            |         |
|------------------------------------|-------------------------------------|----------------------|----------------|------------------|---------------------|-----------------|--------------------------------|----------------------------|---------|
| Dashboard                          | EACE*                               | Magnet*              | Open Enr*      | Enr History      | Unified Enr         | DL & Other      | SPED                           | Budget                     | Submit* |
| * = Required Act PARSIPP           | ivities<br>ANY EL<br>St<br>St<br>St | affing Applatus Indi | peals<br>cator | ve completed 4 o | but of 4 required   | activities      |                                |                            |         |
| Staffing Ap<br>Revisio<br>Principa | n No                                | Status<br>ot Created | Action by      | Enter            | Navigatio<br>Availa | on Link<br>able | erence De                      | ocuments                   |         |
| MPD / Mag<br>LD                    | gnet                                |                      |                |                  |                     | • 6             | 2-CAST vs. No<br>E-CAST Conta  | orm Day – Comp<br>ict List | oarison |
| Message                            | <u>Inbox</u>                        |                      |                |                  |                     |                 | E-CAST Schoo<br>FAQs – About   | ols List<br>E-CAST         |         |
| )isplay : Unre<br>All Message      | ad   Read   All<br>s                |                      |                |                  |                     | - F<br>- (      | Programmatic<br>Quick Start Ma | Enrollment Dic             | tionary |
| Туре                               | 0                                   | Message              |                | Created          |                     |                 |                                |                            |         |
|                                    | ear Principal You                   | may now review       | N              | Fri Jan 30       |                     |                 |                                |                            |         |

The Dashboard is also where you will go if you wish to make a Staffing Appeal. You must complete and submit your regular E-CAST application before you may make a Staffing Appeal. Once you've completed and submitted your regular E-CAST application, the Staffing Appeals Module status indicator and navigation link will become available.

#### E-CAST **DL & Other** Enr History SPED Dashboard EACE\* Magnet\* Open Enr\* Unified Enr Budget Submit = Required Activities You have completed 0 out of 4 required activities PARSIPPANY E Cost Center: 1898901 School Type: Elementary Grade Config: K-5

#### **Enrollment And Capacity Estimate**

| Grade                   | Non-OE/Non-Trav                                           | Open                       | Subtotal                | PWT                       | CAP                 | SAT | PSC | Trav Subtotal        | Total               |     |
|-------------------------|-----------------------------------------------------------|----------------------------|-------------------------|---------------------------|---------------------|-----|-----|----------------------|---------------------|-----|
| тк                      | 16                                                        | 7                          | 23                      | 1                         | 0                   | 0   | 0   | 1                    | 24                  |     |
| KG                      | 84                                                        | 10                         | 94                      | 2                         | 0                   | 0   | 0   | 2                    | 96                  |     |
| 1                       | 73                                                        | 12                         | 85                      | 1                         | 0                   | 0   | 0   | 1                    | 86                  |     |
| 2                       | 41                                                        | 4                          | 45                      | 0                         | 0                   | 0   | 0   | 0                    | 45                  |     |
| 3                       | 69                                                        | 5                          | 74                      | 3                         | 0                   | 0   | 0   | 3                    | 77                  |     |
| 4                       | 64                                                        | 5                          | 69                      | 0                         | 0                   | 0   | 0   | 0                    | 69                  |     |
| 5                       | 82                                                        | 0                          | 82                      | 1                         | 0                   | 0   | 0   | 1                    | 83                  |     |
| Total                   | 429                                                       | 43                         | 472                     | 8                         | 0                   | 0   | 0   | 8                    | 480                 |     |
|                         |                                                           |                            |                         |                           |                     |     | FOR | ECAST ENROLLMENT v   | S. OPERATING CAPACI | ΙΤΥ |
| I CONFII<br>as shown on | RM that I have viewed all th this screen. I understand th | e categorie<br>nat my conf | s of enrollment forecas | ts for this<br>ssarily co | school,<br>nstitute |     |     |                      | <u>Total</u>        | 480 |
| my agreeme              | nt with these forecasts                                   | ,                          |                         |                           |                     |     | Spe | cial Day Program Enr | ollment (Forecast)  | 28  |

Submit Confirmation Required

 ELITE G/HG/HA HUM MAG (Forecast)
 311

 Total On-Site Enrollment Forecast
 1021

PARSIPPANY STeM MAG (Forecast)

Estimated Operating Capacity 1047

202

Estimated Available Space\* 26

The Enrollment and Capacity Estimate (EACE) screen *Requires Principal Interaction*. This screen displays your school's complete on-site enrollment forecast and compares it against operating capacity, returning your school's estimated available space. You will be required to confirm that you have viewed this screen before you will be allowed to submit your application. Your confirmation does <u>not</u> necessarily constitute your agreement.

#### Magnet

| /        | $\checkmark$ | E-C       | AST       |                 |                    |             |                 |                  |          |                |          |
|----------|--------------|-----------|-----------|-----------------|--------------------|-------------|-----------------|------------------|----------|----------------|----------|
| Da       | shboar       | d         | EACE*     | Magnet*         | Open Enr*          | Enr History | Unified Enr     | DL & Other       | SPED     | Budget         | Submit*  |
| * = R    | equired A    | ctivities |           |                 |                    | You have    | completed 1 out | of 4 required ac | tivities |                |          |
|          |              | PANY      | <u>EL</u> |                 | an barro da babaje |             |                 |                  |          |                |          |
| loggie   | Cer          | nter: 189 | 98901 Sch | iool Type: Elem | entary Grade Co    | nfig: K-5   |                 |                  |          |                |          |
| Between  |              |           | Statu     | is M            | ag Cost Center     | Program/S   | chool Name      | Norm Categ       | gory N   | orm Enrollment | Capacity |
| Magnet   |              | > 0       | PENDI     | NG              | 1898905            | PARSIPPAN   | Y STeM MAG      | (Mag 1) 70       | :30      | 202            | 214      |
| Programs | s /          | ۲         | PENDI     | NG              | 1898903            | ELITE G/HG  | HA HUM MAG      | (Mag 1) 70       | :30      | 311            | 334      |

#### **Magnet Forecast Review**

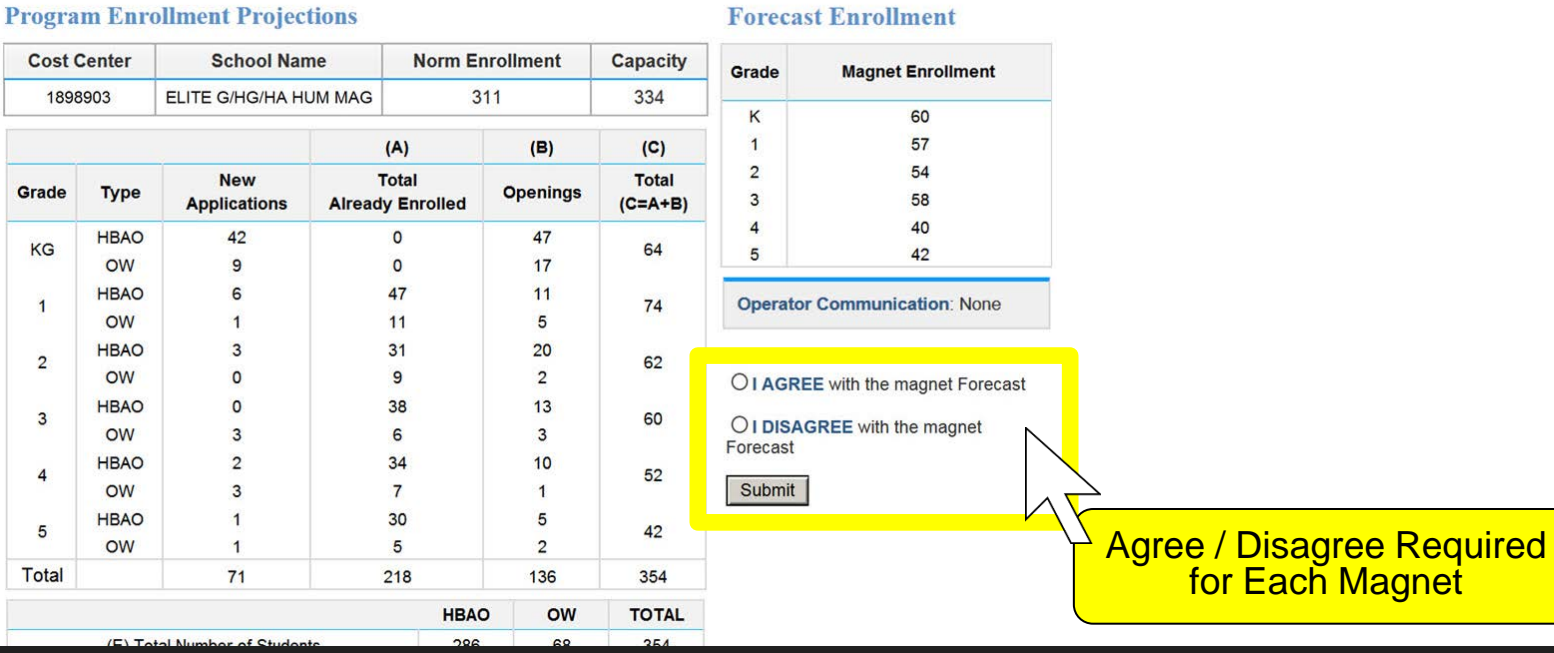

The Magnet screen Requires Principal Interaction. It displays your school's Magnet forecasts. Review the information on the screen, indicate whether you AGREE or DISAGREE with the forecast, then follow the screen prompts until your Magnet response has been completed. You must repeat this process for each magnet program at your school.

# **Open Enrollment**

| 🚧 E-CAS                                 | Γ          |                 |          |           |            |       |          |         |          |                |               |       |            |
|-----------------------------------------|------------|-----------------|----------|-----------|------------|-------|----------|---------|----------|----------------|---------------|-------|------------|
| Dashboard EACE*                         | м          | lagnet*         | Open Enr | * E       | nr History |       | Unifie   | d Enr   | DL       | & Other        | SPED          | Budg  | et Submit* |
| * = Required Activities                 |            |                 |          | have cor  | mpleted 2  | out c | of 4 req | uired   | activiti | es             |               |       |            |
| PARSIPPANY EL<br>Cost Center: 1898901 S | ichool Typ | be: Elementary  | Grade    | Config: I | K-5        |       |          |         |          |                |               |       |            |
|                                         | Grade      | Non-OE/Non-Trav | v Open   | Su        | btotal     | PWT   | CAP      | SAT     | PSC      | Trav Subtotal  | Total         |       |            |
|                                         | тк         | 16              | 7        |           | 23         | 1     | 0        | 0       | 0        | 1              | 24            |       |            |
|                                         | KG         | 84              | 10       |           | 94         | 2     | 0        | 0       | 0        | 2              | 96            |       |            |
|                                         | 1          | 73              | 12       |           | 85         | 1     | 0        | 0       | 0        | 1              | 86            |       |            |
|                                         | 2          | 41              | 4        |           | 45         | 0     | 0        | 0       | 0        | 0              | 45            |       |            |
|                                         | 4          | 64              | 5        |           | 69         | 0     | 0        | 0       | 0        | 0              | 69            |       |            |
|                                         | 5          | 82              | 0        |           | 82         | 1     | 0        | 0       | 0        | 1              | 83            |       |            |
|                                         | Total      | 429             | 43       | 4         | 472        | 8     | 0        | 0       | 0        | 8              | 480           |       |            |
|                                         | Grade      | e Orig          | Prin     | Mod       | Final      |       |          | o       | pen Ei   | nrollment Item |               | Value |            |
|                                         | тк         | 7               |          |           |            | Sc    | chool C  | apacity | y*       |                |               | 1047  |            |
|                                         | KG         | 10              |          |           |            | То    | tal Enr  | ollmen  | t Fored  | ast**          |               | 1021  |            |
|                                         | KO         | 10              |          |           |            |       | timata   | d Avail | abla Cr  |                |               | 26    |            |
|                                         | 1          | 12              | _        |           |            |       | sumate   |         |          | Jace           |               | 20    |            |
| AGREE with MPD's Es                     | timate c   | of Open Enr     | ollment  | Stude     | nts        | Т     | otal MF  | D Op    | en Enr   | oliment        |               | 43    |            |
|                                         |            |                 |          |           |            |       |          |         |          | (              | Continuing OE | 33    |            |
|                                         | Cating     | nta N           |          |           |            |       | 1        | Studen  | its Nee  | ded to Replace | Outgoing OE   | 10    |            |
|                                         |            |                 |          |           |            | Pr    | rincipa  | l's Pro | posed    | Total OE       |               | 43    |            |
|                                         |            |                 |          |           |            |       |          |         |          |                |               |       |            |
|                                         | Addition   |                 |          |           |            |       |          |         |          | C              | Continuing OE | 33    |            |
|                                         |            | ~               | 7        |           |            |       |          | Ctudor  | te Nee   | dad ta Danlasa |               | 10    |            |
|                                         | Total      | Agree           | e / Dis  | agre      | e          |       |          | Studen  | its nee  | ueu to Replace |               | 10    |            |
|                                         |            | R               | equir    | eď        |            |       |          |         |          | New Additional | Declared OE   |       |            |
|                                         |            |                 |          |           |            | Pr    | rincipa  | l's Fin | al Dec   | laration       |               | 10    |            |
|                                         |            |                 |          |           |            |       |          |         |          |                |               |       |            |

The Open Enrollment screen *Requires Principal Interaction*. It displays your school's Open Enrollment forecast. Review the information on the screen, indicate whether you AGREE or DISAGREE with the forecast, then follow the prompts until your Open Enrollment response has been completed. You are required to complete the Open Enrollment screen even if you do not have any current Open Enrollment or not intend to declare any new Open Enrollment at your school.

## **Comparative Enrollment History**

| <u>≁</u> E-          | -CAST       |                   |              |               |                    |            |      |        |         |
|----------------------|-------------|-------------------|--------------|---------------|--------------------|------------|------|--------|---------|
| Dashboard            | EACE*       | Magnet*           | Open Enr*    | Enr History   | Unified Enr        | DL & Other | SPED | Budget | Submit* |
| * = Required Activit | ies         |                   | You hav      | re com 1 3 oi | ut of 4 required a | octivities |      |        |         |
| PARSIPPAN            | NY EL       |                   |              |               |                    |            |      |        |         |
| Cost Center:         | 1898901 Sch | ool Type: Element | ary Grade Co | nfig: K-5     |                    |            |      |        |         |

| Table A:   | Fall Norm | Day Enrollment |  |
|------------|-----------|----------------|--|
| 14010 / 11 |           |                |  |

Switch Report: Forecast vs. Norm Day Norm Day (history) vs.

|       |                       | -        | _      |                | 1                | —I Norm | i Dav (his | story) vs  | Norm Day        | - I-         |               |       |          |
|-------|-----------------------|----------|--------|----------------|------------------|---------|------------|------------|-----------------|--------------|---------------|-------|----------|
|       |                       | RPO      |        |                |                  | Histo   | rical Trav | eler Tab   | les             |              |               |       |          |
| Grade | Resident <sup>1</sup> | Permit 🛙 | Open 0 | RPO Subtotal 0 | PWT <sup>0</sup> | Mont    | h-to-Mon   | th Enrolli | ment Comparison |              | ĸø            | Total |          |
| TK    | 9                     | 12       | 1      | 22             | 0                |         |            |            |                 | $\mathbb{N}$ | 22            | 0     |          |
| KG    | 30                    | 30       | 8      | 68             | 0                | 0       | 0          | 0          | 0               |              |               | 90    |          |
| 1     | 38                    | 38       | 2      | 78             | 0                | 0       | 0          | 0          | 0               | $[\wedge]$   | $\overline{}$ | 78    |          |
| 2     | 34                    | 35       | 1      | 70             | 0                | 0       | 0          | 0          | 0               |              |               |       |          |
| 3     | 22                    | 46       | 5      | 73             | 0                | 0       | 0          | 0          | 0               |              | Cł            | 100Se | e Report |
| 4     | 32                    | 29       | 4      | 65             | 0                | 0       | 0          | 0          | 0               |              |               | Vi    | ew       |
| 5     | 31                    | 22       | 1      | 54             | 0                | 0       | 0          | 0          | 0               |              |               |       |          |
| 6     | 0                     | 0        | 0      | 0              | 0                | 0       | 0          | 0          | 0               |              | 0             | 0     |          |
| Total | 196                   | 212      | 22     | 430            | 0                | 0       | 0          | 0          | 0               |              | 0             | 430   |          |

#### Table B: Forecast for Fall Norm Day Enrollment

| Grade | Non-OE/Non-Trav 0 | Open | Subtotal 🛛 | PWT | CAP | SAT | PSC | TRAV Subtotal | UNK | Total |
|-------|-------------------|------|------------|-----|-----|-----|-----|---------------|-----|-------|
| TK    | 16                | 7    | 23         | 0   | 0   | 0   | 0   | 0             | 0   | 23    |
| KG    | 84                | 10   | 94         | 0   | 0   | 0   | 0   | 0             | 0   | 94    |
| 1     | 73                | 12   | 85         | 0   | 0   | 0   | 0   | 0             | 0   | 85    |
| 2     | 41                | 4    | 45         | 0   | 0   | 0   | 0   | 0             | 0   | 45    |
| 3     | 69                | 5    | 74         | 0   | 0   | 0   | 0   | 0             | 0   | 74    |
| 4     | 64                | 5    | 69         | 0   | 0   | 0   | 0   | 0             | 0   | 69    |
| 5     | 82                | 0    | 82         | 0   | 0   | 0   | 0   | 0             | 0   | 82    |
| 6     | 0                 | 0    | 0          | 0   | 0   | 0   | 0   | 0             | 0   | 0     |

The Enrollment History screen provides different comparative views of your school's historical data. The views compare Forecasts to Norm Day and display Historical Traveler Tables and Month-to-Month Enrollment. You may switch between views by using the drop-down list and clicking on the report you want to see.

# **Comparative Enrollment History**

| <mark>≁</mark> E·    | -CAST                                                                   |                   |              |             |             |            |      |        |         |  |  |  |  |
|----------------------|-------------------------------------------------------------------------|-------------------|--------------|-------------|-------------|------------|------|--------|---------|--|--|--|--|
| Dashboard            | EACE*                                                                   | Magnet*           | Open Enr*    | Enr History | Unified Enr | DL & Other | SPED | Budget | Submit* |  |  |  |  |
| * = Required Activit | = Required Activities You have completed 3 out of 4 required activities |                   |              |             |             |            |      |        |         |  |  |  |  |
| PARSIPPAN            | NY EL                                                                   |                   |              |             |             |            |      |        |         |  |  |  |  |
| Cost Center:         | 1898901 Scho                                                            | ool Type: Element | ary Grade Co | nfig: K-5   |             |            |      |        |         |  |  |  |  |

#### **Table A: Fall Norm Day Enrollment**

Switch Report: Forecast vs Norm Day

V

|       |            | RPO      |        |                |                                                        | TRAV             | ELER      |            |                    |      |       |  |
|-------|------------|----------|--------|----------------|--------------------------------------------------------|------------------|-----------|------------|--------------------|------|-------|--|
| Grade | Resident 0 | Permit 🛙 | Open 🛙 | RPO Subtotal 0 | PWT®                                                   | CAP              | SAT       | PSC 🔮      | TRAV Subtotal      | UNK® | Total |  |
| ТК    | 9          | 12       | 1      | 22             | 0                                                      | 0                | 0         | 0          | 0                  | -22  | 0     |  |
| KG    | 30         | 30       | 8      | 68             | 0                                                      | $\sim \sim \sim$ | 0         | 0          | 0                  | 22   | 90    |  |
| 1     | 38         | 38       | 2      | 78             | 0                                                      | \\ o             | 0         | 0          | 0                  | 0    | 78    |  |
| 2     | 34         | 35       | 1      | 70             | on-reside                                              | ant stude        | nts attor | nding the  | school through     | the  | 70    |  |
| 3     | 22         | 46       | 5      | 73             | Non-resident students attending the school through the |                  |           |            |                    |      |       |  |
| 4     | 32         | 29       | 4      | 65             | udents ir                                              | nto integr       | ated sch  | nool setti | ings to provide th | hem  | 65    |  |
| 5     | 31         | 22       | 1      | 54             | ith intear                                             | ated lear        | ning exr  | perience   | s                  |      | 54    |  |
| 6     | 0          | 0        | 0      | 0              | with integrated learning experiences.                  |                  |           |            |                    |      |       |  |
| Total | 196        | 212      | 22     | 430            | 0                                                      | 0                | 0         | 0          | 0                  | 0    | 430   |  |

| - | Table B: F | Forecast for Fall Norm Day | Enrollme | <u>ent</u> |     |     |     |   | Hover your m                          | nouse  |    |
|---|------------|----------------------------|----------|------------|-----|-----|-----|---|---------------------------------------|--------|----|
|   | Grade      | Non-OE/Non-Trav 0          | Open     | Subtotal 0 | PWT | CAP | SAT | Р | over any ? i                          | con to | )  |
|   | TK         | 16                         | 7        | 23         | 0   | 0   | 0   |   | see explanator                        | y text | S  |
|   | KG         | 84                         | 10       | 94         | 0   | 0   | 0   |   | · · · · · · · · · · · · · · · · · · · |        |    |
|   | 1          | 73                         | 12       | 85         | 0   | 0   | 0   | 0 | 0                                     | 0      | 85 |
|   | 2          | 41                         | 4        | 45         | 0   | 0   | 0   | 0 | 0                                     | 0      | 45 |
|   | 3          | 69                         | 5        | 74         | 0   | 0   | 0   | 0 | 0                                     | 0      | 74 |
|   | 4          | 64                         | 5        | 69         | 0   | 0   | 0   | 0 | 0                                     | 0      | 69 |
|   | 5          | 82                         | 0        | 82         | 0   | 0   | 0   | 0 | 0                                     | 0      | 82 |
|   | 6          | 0                          | 0        | 0          | 0   | 0   | 0   | 0 | 0                                     | 0      | 0  |

Help texts are available throughout the E-CAST application, wherever you see the ? blue help icon. Hover your mouse over any of the blue help icons and an explanatory hover text box will display.

# **Unified Enrollment**

| <u>≁</u> E                                                                                                    | E-CAST                                                                 |  |  |  |  |  |  |  |  |  |  |  |  |
|----------------------------------------------------------------------------------------------------|------------------------------------------------------------------------|--|--|--|--|--|--|--|--|--|--|--|--|
| Dashboard     EACE*     Magnet*     Open Enr*     Enr History     Unified Enr     DL & Other     SPED     Budget     Submit* |                                                                        |  |  |  |  |  |  |  |  |  |  |  |  |
| * = Required Activit                                                                                                    | * = Required Activities You have completed 3 out of 4 vired activities |  |  |  |  |  |  |  |  |  |  |  |  |
| PARSIPPANY EL                                                                                                    |                                                                        |  |  |  |  |  |  |  |  |  |  |  |  |
| Cost Center: 1898901 School Type: Elementary Grade Config: K-5                                                               |                                                                        |  |  |  |  |  |  |  |  |  |  |  |  |

| Inified  | Enrollment Application   | on Results          |     | 189890           | 02 Spanish Dual                    | Language Prog                    | gram V                            | · ·     |
|----------|--------------------------|---------------------|-----|------------------|------------------------------------|----------------------------------|-----------------------------------|---------|
| 98902 Sp | anish Dual Language Prog | ram                 |     | 189890<br>189890 | 02 Spanish Dual<br>02 Spanish Main | Language Prog<br>tenance Bilingu | g <mark>ram</mark><br>Ial Prograr |         |
| Grade    | Language Classification  | Residency Indicator | New | 189890           | 04 Korean Trans                    | itional Bilingual                | Program <i>V</i>                  |         |
|          | IEED ov EO               | NonResident         |     | 0                | 0                                  | 42                               |                                   | Choose  |
| TV       | IFEP OF EO               | Resident            |     | 0                | 0                                  | 13                               | 30                                | Drogrom |
| IN       | LED or REED              | NonResident         |     | 0                | 0                                  |                                  |                                   | Program |
|          | LEF OF WEEP              | Resident            |     | 0                | 0                                  | 13                               |                                   |         |
|          | IEED as EQ               | NonResident         |     | 1                | D                                  | 12                               |                                   |         |
| KO       | IFEP OF EO               | Resident            |     | 0                | 0                                  | - 13                             | 24                                |         |
| NO       | LEP or RFEP              | NonResident         |     | 3                | 1                                  |                                  | 29                                |         |
|          |                          | Resident            |     | 2                | 0                                  |                                  |                                   |         |
|          | IEED or EO               | NonResident         |     | 0                | 5                                  | E                                |                                   |         |
|          | IFEP OF EO               | Resident            |     | 4                | 4                                  | 5                                | 24                                |         |
| 8 T      | I ED or REED             | NonResident         |     | 2                | 2                                  |                                  | 24                                |         |
|          | LEP OF REEP              | Resident            |     | 0                | 1                                  | 7                                |                                   |         |
|          | IEED on EO               | NonResident         |     | 1                | 1                                  |                                  |                                   |         |
|          | IFCP OF EO               | Resident            |     | 2                | 9                                  | 10                               | 24                                |         |
| 2        | LED or REED              | NonResident         |     | 1                | 8                                  |                                  | 27                                |         |
|          | LCP OF REEP              | Resident            |     | 3                | 6                                  | 1                                |                                   |         |

The Unified Enrollment Screen provides a breakout of the applications received for programs of choice, as applicable to your school. You may switch between views of your school's choice applications by using the drop-down list and clicking on the program of choice that you want to see.

### **Dual Language**

| <mark>≁</mark> E                                                                                                    | E-CAST                                                                   |                   |                |           |  |  |  |  |  |  |  |  |  |
|----------------------------------------------------------------------------------------------------|--------------------------------------------------------------------------|-------------------|----------------|-----------|--|--|--|--|--|--|--|--|--|
| Dashboard     EACE*     Magnet*     Open Enr*     Enr History     Unified Enr     DL & Other     SPED     Budget     Submit* |                                                                          |                   |                |           |  |  |  |  |  |  |  |  |  |
| * = Required Activi                                                                                                    | * = Required Activities You have completed 3 out of 4 required activitie |                   |                |           |  |  |  |  |  |  |  |  |  |
|                                                                                                    |                                                                          |                   |                |           |  |  |  |  |  |  |  |  |  |
| Cost Center:                                                                                                    | 1898901 Scl                                                              | nool Type: Elemen | tary Grade Cor | nfig: K-5 |  |  |  |  |  |  |  |  |  |

#### **Dual Language and Other Programs Forecast Summary**

| Norm  | Day - S                      | School Total                                     |                                                   |     |                 | Forec | ast - So                     | hool Total                                       |                                                   |                 |
|-------|------------------------------|--------------------------------------------------|---------------------------------------------------|-----|-----------------|-------|------------------------------|--------------------------------------------------|---------------------------------------------------|-----------------|
| Grade | Parsip<br>pany El<br>1898901 | Parsippany El<br>Dual Language<br>Korean 1898902 | Parsippany El<br>Dual Language<br>Spanish 1898903 |     | School<br>Total | Grade | Parsip<br>pany El<br>1898901 | Parsippany El<br>Dual Language<br>Korean 1898902 | Parsippany El<br>Dual Language<br>Spanish 1898903 | School<br>Total |
| ΤK    | 17                           | 0                                                | 0                                                 | -15 | 2               | тк    | 25                           | 0                                                | 0                                                 | 25              |
| KG    | 43                           | 28                                               | 33                                                | 17  | 121             | KG    | 109                          | 28                                               | 34                                                | 171             |
| 1     | 70                           | 29                                               | 33                                                | 0   | 132             | 1     | 108                          | 26                                               | 33                                                | 167             |
| 2     | 85                           | 30                                               | 54                                                | 0   | 169             | 2     | 86                           | 28                                               | 56                                                | 170             |
| 3     | 91                           | 28                                               | 54                                                | 0   | 173             | 3     | 109                          | 27                                               | 53                                                | 189             |
| 4     | 109                          | 32                                               | 39                                                | 0   | 180             | 4     | 145                          | 33                                               | 40                                                | 218             |
| 5     | 93                           | 30                                               | 40                                                | 0   | 163             | 5     | 93                           | 27                                               | 38                                                | 158             |
| Total | 508                          | 177                                              | 253                                               | 2   | 940             | Total | 675                          | 169                                              | 254                                               | 1098            |

The Dual Language / Other Programs Screen provides a breakout of current year and forecasted enrollments by language or other program, as applicable to your school.

# **Special Day**

| <u>∼ E</u>                        | E-CAST                                                                    |         |           |             |             |              |      |        |         |  |  |  |
|-----------------------------------|---------------------------------------------------------------------------|---------|-----------|-------------|-------------|--------------|------|--------|---------|--|--|--|
| Dashboard                         | EACE*                                                                     | Magnet* | Open Enr* | Enr History | Unified Enr | DL & Other   | SPED | Budget | Submit* |  |  |  |
| * = Required Activi               | * = Required Activities You have completed 3 out of 4 required activities |         |           |             |             |              |      |        |         |  |  |  |
| PARSIPPA                          | NY EL                                                                     |         |           |             |             |              |      |        |         |  |  |  |
| Cost Center:                      | Cost Center: 1898901 School Type: Elementary Grade Config: K-5            |         |           |             |             |              |      |        |         |  |  |  |
| Sped Cost Center Sped School Name |                                                                           |         |           |             |             |              |      |        |         |  |  |  |
| ۲                                 |                                                                           | 1898901 |           |             | P/          | ARSIPPANY EL |      |        |         |  |  |  |

#### **Special Education**

#### **Special Education Program Change Projections**

| SD Brograma | Current On-Site Programs | Program Changes | Projected On-Site Programs | Commonto* |  |  |
|-------------|--------------------------|-----------------|----------------------------|-----------|--|--|
| SD Frograms | Norm                     | E-CAST          | Projected                  | Comments  |  |  |
| SLD         | 2                        | 0               | 2                          |           |  |  |
| TEL         | 0                        | 0               | 0                          |           |  |  |
| VI          | 0                        | 0               | 0                          |           |  |  |

| <b>RS Programs</b> | Current On-Site Programs | Program Changes | Projected On-Site Programs | Comments* |
|--------------------|--------------------------|-----------------|----------------------------|-----------|
| RSP                | 1.5                      | 0               | 1.5                        |           |

| Program Change Summary    | SD Programs | RS Programs |
|---------------------------|-------------|-------------|
| Total Current Programs    | 2           | 1.5         |
| Total Opens               | 0           | 0           |
| Total Closes              | 0           | 0           |
| Total Projected Programs, | 2           | 1.5         |

The Special Education (SPED) screen displays the Special Day program change forecasts that have been developed for your school by your Special Education Support Units.

#### Budget

| <mark>≁</mark> E-                                                                                                    | E-CAST |  |  |  |  |  |  |  |  |  |  |  |
|----------------------------------------------------------------------------------------------------|--------|--|--|--|--|--|--|--|--|--|--|--|
| Dashboard     EACE*     Magnet*     Open Enr*     Enr History     Unified Enr     DL & Other     SPED     Budget     Submit* |        |  |  |  |  |  |  |  |  |  |  |  |
| * = Required Activities You have completed 3 out of 4 required activities                                                    |        |  |  |  |  |  |  |  |  |  |  |  |
| PARSIPPANY EL                                                                                                    |        |  |  |  |  |  |  |  |  |  |  |  |
| Cost Center: 1898901 School Type: Elementary Grade Config: K-5                                                               |        |  |  |  |  |  |  |  |  |  |  |  |

#### Actual Norm Day Enrollment For Your School Site

| Cost Center<br>School Name<br>ADA | 1898901<br>Parsippany EL<br>0.9342 | 1898902<br>Parsippany Dual<br>Language Spanish<br>0.9342 | 1898903<br>Parsippany Dual<br>Language Korean<br>0.9342 | 1898904<br>Parsippany STeM<br>Magnet<br>0.9342 | 1898905<br>Elite G/HG/HA HUM<br>Magnet<br>0.9342 |                 | Actual Norm |
|-----------------------------------|------------------------------------|----------------------------------------------------------|---------------------------------------------------------|------------------------------------------------|--------------------------------------------------|-----------------|-------------|
| Grade<br>Level                    | Norm<br>Enrollment                 | Dual Language<br>Enrollment Projection                   | Dual Language<br>Enrollment Projection                  | Magnet Enrollment<br>Projection                | Magnet Enrollment<br>Projection                  | School<br>Total |             |
| KG                                | 94                                 | 33                                                       | 26                                                      | 30                                             | 48                                               | 231             |             |
| 1                                 | 77                                 | 32                                                       | 27                                                      | 31                                             | 50                                               | 217             |             |
| 2                                 | 76                                 | 30                                                       | 26                                                      | 30                                             | 48                                               | 210             |             |
| 3                                 | 74                                 | 31                                                       | 25                                                      | 29                                             | 46                                               | 205             |             |
| 4                                 | 63                                 | 29                                                       | 24                                                      | 33                                             | 51                                               | 200             |             |
| 5                                 | 61                                 | 30                                                       | 23                                                      | 30                                             | 52                                               | 196             |             |
| SDP ELEM                          | 26                                 | 0                                                        | 0                                                       | 0                                              | 0                                                | 26              |             |
| Total                             | 471                                | 185                                                      | 151                                                     | 183                                            | 295                                              | 1285            |             |

#### E-CAST Projected Enrollment For Your School Site

| Cost Center<br>School Name<br>ADA | 1898901<br>Parsippany EL<br>0.9342 | 1898902<br>Parsippany Dual<br>Language Spanish<br>0.9342 | 1898903<br>Parsippany Dual<br>Language Korean<br>0.9342 | 1898904<br>Parsippany STeM<br>Magnet<br>0.9342 | 1898905<br>Elite G/HG/HA HUM<br>Magnet<br>0.9342 |                 | Budgot   |          |
|-----------------------------------|------------------------------------|----------------------------------------------------------|---------------------------------------------------------|------------------------------------------------|--------------------------------------------------|-----------------|----------|----------|
| Grade<br>Level                    | Enrollment<br>Projection           | Dual Language<br>Enrollment Projection                   | Dual Language<br>Enrollment Projection                  | Magnet Enrollment<br>Projection                | Magnet Enrollment<br>Projection                  | School<br>Total | Forecast |          |
| KG                                | 99                                 | 31                                                       | 28                                                      | 35                                             | 52                                               | 245             |          |          |
| 1                                 | 85                                 | 30                                                       | 26                                                      | 35                                             | 52                                               | 228             |          |          |
| 2                                 | 79                                 | 29                                                       | 25                                                      | 32                                             | 50                                               | 215             |          |          |
| 3                                 | 74                                 | 30                                                       | 26                                                      | 30                                             | 50                                               | 210             |          |          |
| 4                                 | 63                                 | 29                                                       | 27                                                      | 35                                             | 50                                               | 204             |          |          |
| 5                                 | 60                                 | 31                                                       | 24                                                      | 32                                             | 50                                               | 197             |          | $\wedge$ |
| SDP ELEM                          | 28                                 | 0                                                        | 0                                                       | 0                                              | 0                                                | 28              |          |          |
| Total                             | 488                                | 180                                                      | 156                                                     | 199                                            | 304                                              | 1327            |          |          |

The Budget Screen displays Budget Services' selected E-CAST enrollment projection for your site. After Norm Day in the fall, the Budget Screen will also display your site's actual Norm Day enrollment.

#### Submit

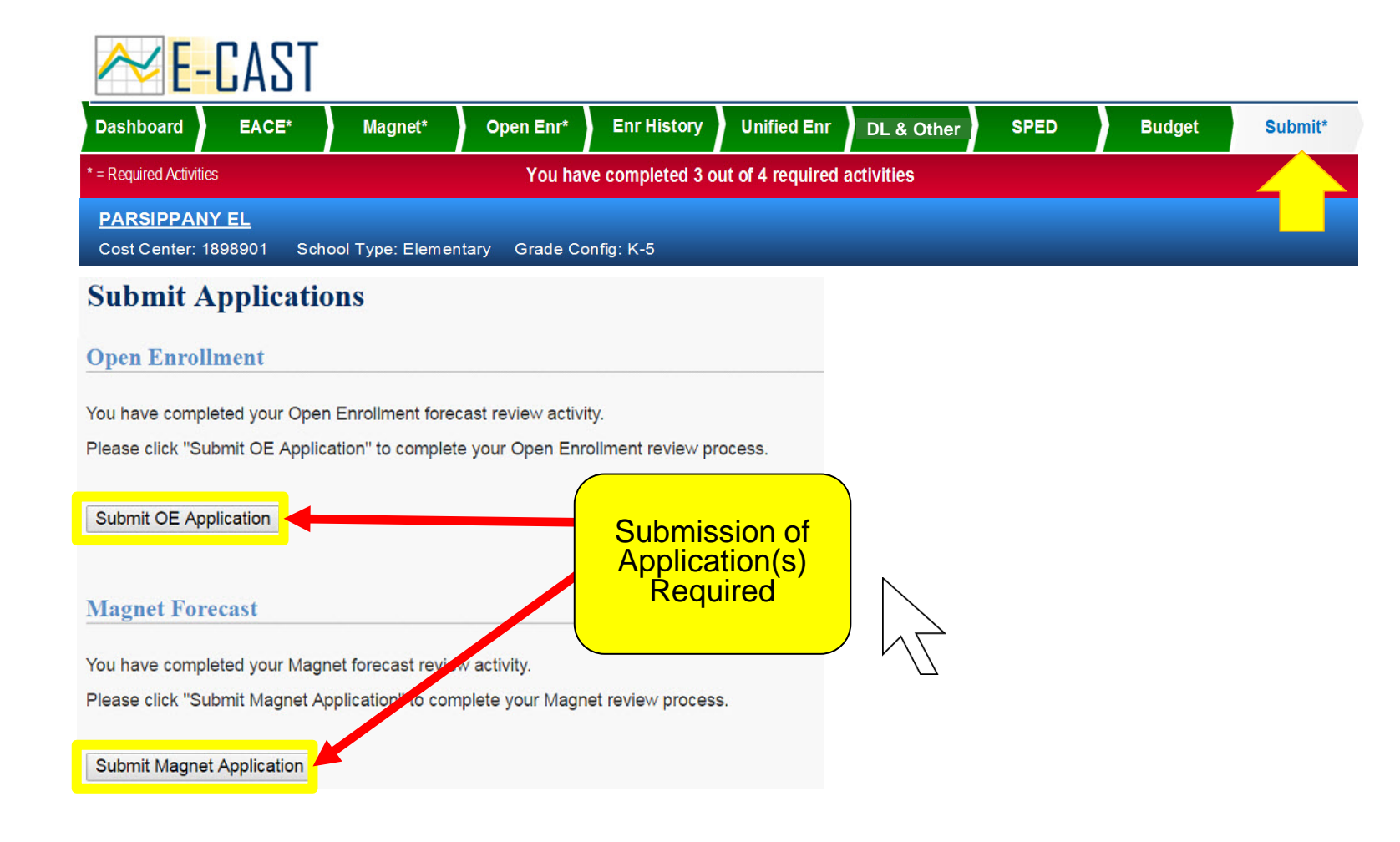

The Submit screen *Requires Principal Interaction*. Once you have completed your Open Enrollment and Magnet screens, the Submit screen is where you will complete the E-CAST process by submitting your Open Enrollment and Magnet applications. This lets E-CAST know that you've finished all your required activities and that you are ready to have your application reviewed by an E-CAST operator.

# **Staffing Appeal**

| <u>≁</u> E        | -CAS          | T                  |                 |                 |                    |            |      |        |         |
|-------------------|---------------|--------------------|-----------------|-----------------|--------------------|------------|------|--------|---------|
| Dashboard         | EACE*         | Magnet*            | Open Enr*       | Enr History     | Unified Enr        | DL & Other | SPED | Budget | Submit* |
| * = Required Acti | vities        |                    | You hav         | e completed 4 o | ut of 4 required a | octivities |      |        |         |
| PARSIPPA          | PARSIPPANY EL |                    |                 |                 |                    |            |      |        |         |
| Cost Center       | r: 1898901    | School Type: Eleme | entary Grade Co | onfig: K-5      |                    |            |      |        |         |

#### **School Dashboard**

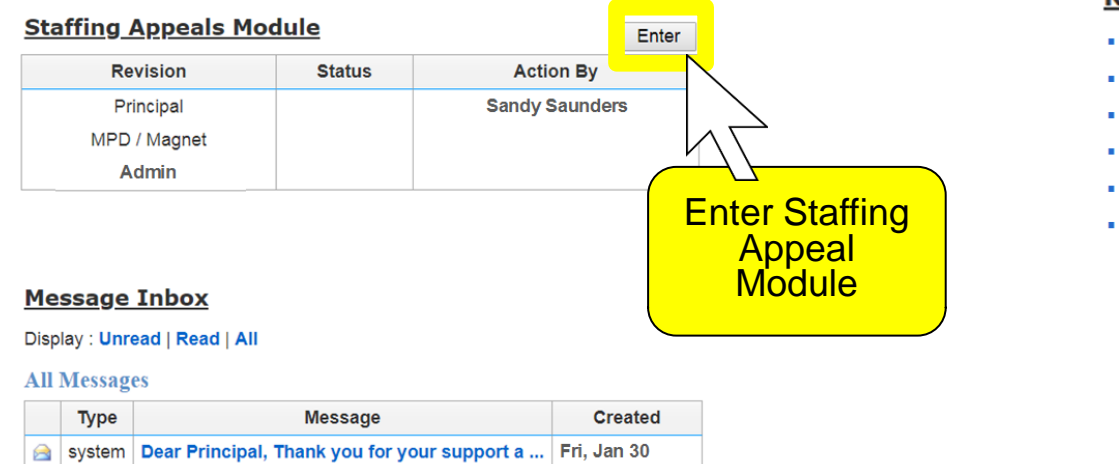

#### **Reference Documents**

- E-CAST vs. Norm Day Comparison
- E-CAST Contact List
- E-CAST Schools List
- FAQs About E-CAST
- Programmatic Enrollment Dictionary
- Quick Start Manual

After you've completed and submitted your regular E-CAST application, if you believe that there is a significant error or omission to your school's forecast, and if your case meets specific criteria, you may make a Staffing Appeal for additional FTEs to be allocated to your school in advance of receiving your school's final resource allocations on Norm Day. At your Dashboard, click <u>Enter</u> to enter the E-CAST Staffing Appeals module.

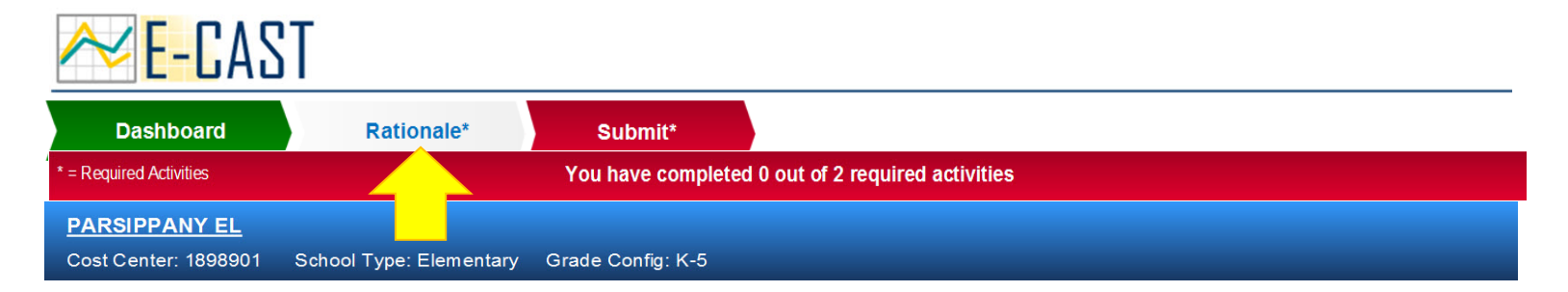

# Rationale

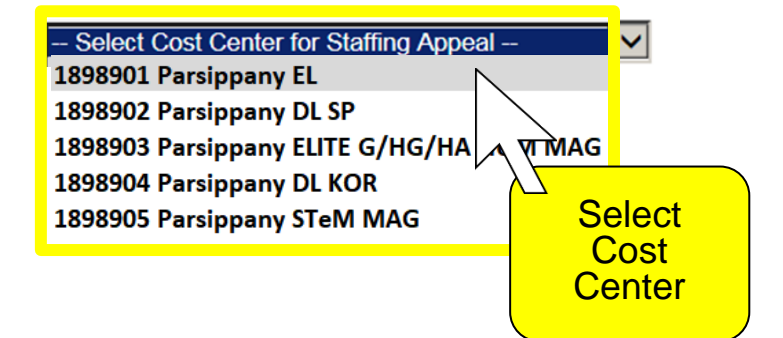

Rationale Help

The Rationale screen *Requires Principal Interaction*. At the Rationale screen, select the first cost center you want to make a Staffing Appeal for.

| Dashboard                                                               | Rationale*              | Submit*            |                                  |                |
|-------------------------------------------------------------------------|-------------------------|--------------------|----------------------------------|----------------|
| * = Required Activities                                                 |                         | You have completed | d 0 out of 2 required activities |                |
| PARSIPPANY EL<br>Cost Center: 1898901                                   | School Type: Elementary | Grade Config: K-5  |                                  |                |
| Rationale                                                               |                         |                    |                                  | Rationale Help |
| 1898901 Parsippany                                                      | EL                      |                    |                                  |                |
|                                                                         |                         |                    |                                  |                |
| Select Rationale                                                        |                         |                    |                                  |                |
| B. NEW SCHOOL                                                           | RECASTS ARE TOO LO      | VVV                |                                  |                |
| C. BOUNDARY CHAN                                                        |                         |                    |                                  |                |
| D. RESIDENTIAL HOU                                                      | OL CLOSURE              |                    |                                  |                |
| IE. NON-LAUSD SCHO                                                      |                         |                    |                                  |                |
| F. DATA ERROR                                                           |                         |                    |                                  |                |
| E. NON-LAUSD SCHO<br>F. DATA ERROR<br>G. PROGRAMMING<br>H. CONFIGURATIO | OLICY, LEGISLATIVE      | CHANGES            |                                  |                |
| E. NON-LAUSD SCHO<br>F. DATA ERROR<br>G. PROGRAMMINO<br>H. CONFIGURATIO | OLICY, LEGISLATIVE      | CHANGES<br>S       |                                  |                |

Next, choose the one rationale that best explains why you want to make a Staffing Appeal for this cost center. The drop-down box provides the list of rationales that are allowable for this specific cost center. Each rationale has its own required criteria that must be met.

| 🚧 E-CAST                                                                                                    | Γ                                                                                                    |                   |                                   |                                                                  |
|----------------------------------------------------------------------------------------------------|----------------------------------------------------------------------------------------------------|-------------------|-----------------------------------|------------------------------------------------------------------|
| Dashboard                                                                                                    | Rationale*                                                                                               | Submit*           |                                   |                                                                  |
| * = Required Activities                                                                                                    |                                                                                                    | You have complete | ed 0 out of 2 required activities |                                                                  |
| PARSIPPANY EL<br>Cost Center: 1898901 S                                                                                                    | School Type: Elementary                                                                                  | Grade Config: K-5 |                                   |                                                                  |
| Rationale                                                                                                    |                                                                                                    |                   |                                   | Rationale Help                                                   |
| Select Rationale<br>A. ENROLLMENT FOR<br>B. NEW SCHOOL<br>C. BOUNDARY CHANC<br>D. RESIDENTIAL HOU<br>E. NON-LAUSD SCHOO<br>F. DATA ERROR<br>G. PROGRAMMING, P<br>H. CONFIGURATION / | EL<br>EECASTS ARE TOO LOV<br>GE<br>SING CHANGE<br>OL CLOSURE<br>OLICY, LEGISLATIVE C<br>CALENDAR CHANGES | V<br>HANGES       |                                   | Click 'Rationale<br>Help' button for<br>detailed<br>explanations |

For more information about specific rationales and their required criteria, click the <u>Rationale Help</u> button on this screen, and a new webpage will open with a complete list of Rationales and their explanatory texts. You may also refer to the Staffing Appeal resource documents that are posted on the E-CAST website at <u>https://www.laschools.org/new-site/my-school/ecast/</u>.

| = Required Acti                                                                                                    | vities                                                                                                    |                                                                                                    |                                                                                                    | You have comple                                                                                                    | ted 0 out of 2 require                                                                                                    | ed activities                                                                                   |                                                             |                                                                  |                                   |
|----------------------------------------------------------------------------------------------------|----------------------------------------------------------------------------------------------------|----------------------------------------------------------------------------------------------------|----------------------------------------------------------------------------------------------------|----------------------------------------------------------------------------------------------------|----------------------------------------------------------------------------------------------------|-------------------------------------------------------------------------------------------------|-------------------------------------------------------------|------------------------------------------------------------------|-----------------------------------|
| PARSIPPA                                                                                                    |                                                                                                    |                                                                                                    |                                                                                                    |                                                                                                    |                                                                                                    |                                                                                                 |                                                             |                                                                  |                                   |
| Cost Center                                                                                                    | : 1898901 So                                                                                                    | hool Type: Ele                                                                                                    | mentary                                                                                                    | Grade Config: K-5                                                                                                    |                                                                                                    |                                                                                                 |                                                             |                                                                  |                                   |
|                                                                                                    |                                                                                                    |                                                                                                    |                                                                                                    |                                                                                                    |                                                                                                    |                                                                                                 |                                                             |                                                                  |                                   |
| Rational                                                                                                    | le                                                                                                    |                                                                                                    |                                                                                                    |                                                                                                    |                                                                                                    |                                                                                                 | Rat                                                         | ionale Help                                                      |                                   |
| 1898901 Pars                                                                                                    | ippany EL                                                                                                    |                                                                                                    | ~                                                                                                    |                                                                                                    |                                                                                                    |                                                                                                 |                                                             |                                                                  |                                   |
|                                                                                                    |                                                                                                    |                                                                                                    |                                                                                                    |                                                                                                    |                                                                                                    |                                                                                                 |                                                             |                                                                  |                                   |
| F - DATA ER                                                                                                    | ROR                                                                                                    |                                                                                                    |                                                                                                    | $\checkmark$                                                                                                    |                                                                                                    |                                                                                                 |                                                             |                                                                  |                                   |
| - DATA ERF                                                                                                    | ROR - Indicated                                                                                                    | n your classifi                                                                                                    | cation repo                                                                                                    | rt.                                                                                                    |                                                                                                    |                                                                                                 |                                                             |                                                                  |                                   |
| Required Crit                                                                                                    | teria:                                                                                                    |                                                                                                    |                                                                                                    |                                                                                                    |                                                                                                    |                                                                                                 |                                                             |                                                                  |                                   |
|                                                                                                    |                                                                                                    |                                                                                                    |                                                                                                    |                                                                                                    |                                                                                                    |                                                                                                 |                                                             | 10 I I I I I I I I I I I I I I I I I I I                         | 17                                |
| Evidence, via                                                                                                    | enrollment count                                                                                                    | from your scho                                                                                                    | ool's classific                                                                                                    | ation report, indicate                                                                                                    | s that a serious error in                                                                                                    | data preparatio                                                                                 | n, data colle<br>or Planning                                | ction, data coding,                                              | and/or an                         |
| Evidence, via<br>underlying and<br>orecast for vo                                                                                                    | enrollment count<br>alytical assumptio                                                                                                    | from your scho<br>n has been mad<br>provide detaile                                                                  | ool's classific<br>de that can r<br>d counts fro                                                                        | ation report, indicate<br>easonably be expect<br>m your school's class                                                                               | s that a serious error in<br>ed to compromise the a<br>ification report, along w                                                     | data preparatio<br>accuracy of Mast                                                             | n, data colle<br>er Planning<br>poorting info               | ection, data coding,<br>and Demographics<br>ormation that you wi | and/or an<br>' resident<br>ish to |
| Evidence, via<br>underlying and<br>orecast for yo<br>nclude, in the                                                                                                  | enrollment count<br>alytical assumptio<br>our school. Please<br>text box below.                                                                                                    | from your scho<br>n has been mad<br>provide detaile                                                                  | ool's classific<br>de that can r<br>d counts fro                                                                        | ation report, indicate<br>easonably be expect<br>m your school's class                                                                               | s that a serious error in<br>ed to compromise the a<br>ification report, along w                                                     | data preparatio<br>accuracy of Mast<br>vith any other su                                        | n, data colle<br>er Planning<br>pporting info               | ection, data coding,<br>and Demographics<br>ormation that you wi | and/or an<br>' resident<br>ish to |
| Evidence, via<br>underlying and<br>forecast for yo<br>nclude, in the                                                                                                 | enrollment count<br>alytical assumptio<br>our school. Please<br>text box below.                                                                                                    | from your scho<br>n has been mao<br>provide detaile                                                                  | ool's classific<br>de that can r<br>d counts fro                                                                        | ation report, indicate<br>easonably be expect<br>m your school's class                                                                               | s that a serious error in<br>ed to compromise the a<br>ification report, along w                                                     | data preparatio<br>accuracy of Mast<br>vith any other su                                        | n, data colle<br>er Planning<br>pporting info               | ection, data coding,<br>and Demographics<br>ormation that you wi | and/or an<br>' resident<br>ish to |
| Evidence, via<br>underlying and<br>forecast for yo<br>include, in the<br>Enter Details                                                                               | enrollment count<br>alytical assumptio<br>our school. Please<br>text box below.                                                                                                    | from your scho<br>n has been mad<br>provide detaile<br>: (0 of 4000 Characte                                         | ool's classific<br>de that can r<br>d counts fro<br>ers Used)                                                           | ation report, indicate<br>easonably be expect<br>m your school's class                                                                               | s that a serious error in<br>ed to compromise the a<br>ification report, along w                                                     | data preparatio<br>accuracy of Mast<br>vith any other su                                        | n, data colle<br>er Planning<br>pporting info               | ection, data coding,<br>and Demographics<br>prmation that you wi | and/or an<br>' resident<br>ish to |
| Evidence, via<br>underlying and<br>forecast for you<br>include, in the<br>Enter Details                                                                              | enrollment count<br>alytical assumptio<br>our school. Please<br>text box below.                                                                                                    | from your scho<br>n has been mad<br>provide detaile                                                                  | ool's classific<br>de that can r<br>d counts fro<br>ers Used)                                                           | ation report, indicate<br>easonably be expect<br>m your school's class                                                                               | s that a serious error in<br>ed to compromise the a<br>ification report, along w                                                     | e 12 – 97 E-C                                                                                   | n, data colle<br>er Planning<br>pporting info               | ection, data coding,<br>and Demographics<br>prmation that you wi | and/or an<br>' resident<br>ish to |
| Evidence, via<br>underlying and<br>forecast for you<br>include, in the<br>Enter Details<br>Classification<br>en rollment                                             | enrollment count<br>alytical assumptio<br>our school. Please<br>text box below.<br>in the Text Box<br>on Report show<br>forecast for grad                                                                                           | e from your scho<br>n has been mad<br>provide detaile<br>: (0 of 4000 Characto<br>enrollment as<br>e K is 92, grad   | ool's classific<br>de that can r<br>d counts fro<br>ers Used)<br>grade K -<br>de 1 is 118:                              | ation report, indicate<br>easonably be expect<br>m your school's class<br>124; grade 1 – 134<br>grade 9 is 101, gra                                  | s that a serious error in<br>ed to compromise the a<br>ification report, along w<br>; grade 9 – 108; grad<br>de 12 is 84. This sug   | data preparatio<br>accuracy of Mast<br>vith any other su<br>le 12 – 97. E-C.<br>gests a data et | n, data colle<br>er Planning<br>pporting info<br>AST        | ection, data coding,<br>and Demographics<br>prmation that you wi | and/or an<br>' resident<br>ish to |
| Evidence, via<br>underlying and<br>forecast for younce<br>include, in the<br>Enter Details<br>Classification<br>en rollment                                          | enrollment count<br>alytical assumptio<br>our school. Please<br>text box below.<br>in the Text Box<br>on Report show<br>forecast for grad                                                                                           | e from your scho<br>n has been mad<br>provide detaile<br>: (0 of 4000 Character<br>e nrollment as<br>e K is 92, grad | ool's classific<br>de that can r<br>d counts fro<br>ers Used)<br>s grade K –<br>de 1 is 118;                            | ation report, indicate<br>easonably be expect<br>m your school's class<br>124; grade 1 – 134<br>grade 9 is 101, gra                                  | s that a serious error in<br>ed to compromise the a<br>ification report, along w<br>; grade 9 – 108; grade<br>de 12 is 84. This suge | data preparatio<br>accuracy of Mast<br>vith any other su<br>le 12 – 97. E-C<br>gests a data ei  | n, data colle<br>er Planning<br>pporting info<br>AST<br>Tor | ection, data coding,<br>and Demographics<br>prmation that you wi | and/or an<br>' resident<br>ish to |
| Evidence, via<br>underlying and<br>forecast for you<br>include, in the<br>Enter Details<br>Classification<br>en rollment                                             | enrollment count<br>alytical assumptio<br>our school. Please<br>text box below.<br>in the Text Box<br>on Report show<br>forecast for grad                                                                                           | e from your scho<br>n has been mad<br>provide detaile<br>: (0 of 4000 Character<br>enrollment as<br>e K is 92, grad  | ool's classific<br>de that can r<br>d counts fro<br>ers Used)<br>g grade K –<br>de 1 is 118;                            | ation report, indicate<br>easonably be expect<br>m your school's class<br>124; grade 1 – 134<br>grade 9 is 101, gra                                  | s that a serious error in<br>ed to compromise the a<br>ification report, along w<br>; grade 9 – 108; grade<br>de 12 is 84. This sug  | data preparatio<br>accuracy of Mast<br>vith any other su<br>le 12 – 97. E-C.<br>gests a data er | n, data colle<br>er Planning<br>pporting info               | ection, data coding,<br>and Demographics<br>prmation that you wi | and/or an<br>/ resident<br>ish to |
| Evidence, via<br>underlying and<br>forecast for younclude, in the<br>Enter Details<br>Classification<br>en rollment                                                  | enrollment count<br>alytical assumptio<br>our school. Please<br>text box below.<br>in the Text Box<br>on Report show<br>forecast for grad                                                                                           | n from your scho<br>n has been mad<br>provide detaile<br>: (0 of 4000 Character<br>enrollment as<br>e K is 92, grad  | ool's classific<br>de that can r<br>d counts fro<br>ers Used)<br>g grade K –<br>de 1 is 118;                            | ation report, indicate<br>easonably be expect<br>m your school's class<br>124; grade 1 – 134<br>grade 9 is 101, gra                                  | s that a serious error in<br>ed to compromise the a<br>ification report, along w<br>; grade 9 – 108; grade<br>de 12 is 84. This sug  | data preparatio<br>accuracy of Mast<br>vith any other su<br>le 12 – 97. E-C.<br>gests a data er | n, data colle<br>er Planning<br>pporting info               | ection, data coding,<br>and Demographics<br>ormation that you wi | and/or an<br>/ resident<br>ish to |
| Evidence, via<br>underlying and<br>forecast for your<br>include, in the<br>Enter Details<br>Classification<br>en rollment                                            | enrollment count<br>alytical assumptio<br>our school. Please<br>text box below.<br>in the Text Box<br>on Report show<br>forecast for grad                                                                                           | n from your scho<br>n has been mad<br>provide detaile<br>: (0 of 4000 Characte<br>enrollment as<br>e K is 92, grad   | ool's classific<br>de that can r<br>d counts fro<br>ers Used)<br>grade K –<br>de 1 is 118;                              | ation report, indicate<br>easonably be expect<br>m your school's class<br>124; grade 1 – 134<br>grade 9 is 101, gra                                  | s that a serious error in<br>ed to compromise the a<br>ification report, along w<br>; grade 9 – 108; grade<br>de 12 is 84. This sug  | data preparatio<br>accuracy of Mast<br>vith any other su<br>le 12 – 97. E-C.<br>gests a data er | n, data colle<br>er Planning<br>pporting info               | ection, data coding,<br>and Demographics<br>ormation that you wi | and/or an<br>/ resident<br>ish to |
| Evidence, via<br>underlying and<br>orecast for younclude, in the<br>Enter Details<br>Classification<br>en rollment                                                   | enrollment count<br>alytical assumptio<br>our school. Please<br>text box below.<br>a <b>in the Text Box</b><br>on Report show<br>forecast for grad                                                                                  | n has been mad<br>provide detaile<br>: (0 of 4000 Characte<br>enrollment as<br>e K is 92, grad                       | ool's classific<br>de that can r<br>d counts fro<br>ers Used)<br>grade K –<br>de 1 is 118;                              | ation report, indicate<br>easonably be expect<br>m your school's class<br>124; grade 1 – 134<br>grade 9 is 101, gra                                  | s that a serious error in<br>ed to compromise the a<br>ification report, along w<br>; grade 9 – 108; grade<br>de 12 is 84. This sug  | data preparatio<br>accuracy of Mast<br>vith any other su<br>e 12 – 97. E-C.<br>gests a data er  | n, data colle<br>er Planning<br>pporting info               | ection, data coding,<br>and Demographics<br>ormation that you wi | and/or an<br>' resident<br>ish to |
| Evidence, via<br>underlying and<br>orecast for yo<br>nclude, in the<br>Enter Details<br>Classification<br>en rollment                                                | enrollment count<br>alytical assumptio<br>our school. Please<br>text box below.<br>in the Text Box<br>on Report show<br>forecast for grad                                                                                           | n has been mad<br>provide detaile<br>: (0 of 4000 Characte<br>enrollment as<br>e K is 92, grad                       | ool's classific<br>le that can r<br>d counts fro<br>ers Used)<br>s grade K –<br>de 1 is 118;                            | ation report, indicate<br>easonably be expect<br>m your school's class<br>124; grade 1 – 134<br>grade 9 is 101, gra                                  | s that a serious error in<br>ed to compromise the a<br>ification report, along w<br>; grade 9 – 108; grade<br>de 12 is 84. This sug  | data preparatio<br>accuracy of Mast<br>vith any other su<br>e 12 – 97. E-C.<br>gests a data er  | n, data colle<br>er Planning<br>pporting info               | ection, data coding,<br>and Demographics<br>ormation that you wi | and/or an<br>' resident<br>ish to |
| Evidence, via<br>underlying and<br>orecast for younclude, in the<br>Enter Details<br>Classification<br>en rollment                                                   | enrollment count<br>alytical assumptio<br>our school. Please<br>text box below.<br>in the Text Box<br>on Report show<br>forecast for grad                                                                                           | FTEs Requee                                                                                                    | ool's classific<br>de that can r<br>d counts fro<br>ers Used)<br>grade K –<br>de 1 is 118;<br>sted:                     | ation report, indicate<br>easonably be expect<br>m your school's class<br>124; grade 1 – 134<br>grade 9 is 101, gra                                  | s that a serious error in<br>ed to compromise the a<br>ification report, along w<br>; grade 9 – 108; grade<br>de 12 is 84. This sug  | data preparatio<br>accuracy of Mast<br>vith any other su<br>e 12 – 97. E-C.<br>gests a data er  | n, data colle<br>er Planning<br>pporting info               | Provide                                                          | and/or an<br>' resident<br>ish to |
| Evidence, via<br>underlying and<br>orecast for younclude, in the<br>Enter Details<br>Classification<br>en rollment                                                   | enrollment count<br>alytical assumptio<br>our school. Please<br>text box below.<br><b>a in the Text Box</b><br>on Report show<br>forecast for grad                                                                                  | FTEs Reque<br>Positions Earror                                                                                       | ool's classific<br>de that can r<br>d counts fro<br>ers Used)<br>s grade K –<br>de 1 is 118;<br>sted:<br>by Your School | ation report, indicate<br>easonably be expect<br>m your school's class<br>124; grade 1 – 134<br>grade 9 is 101, gra                                  | s that a serious error in<br>ed to compromise the a<br>ification report, along w<br>; grade 9 – 108; grad<br>de 12 is 84. This sug   | data preparatio<br>accuracy of Mast<br>vith any other su<br>e 12 – 97. E-C.<br>gests a data er  | n, data colle<br>er Planning<br>pporting info               | Provide<br>Required                                              | and/or an<br>' resident<br>ish to |
| Evidence, via<br>underlying and<br>forecast for younclude, in the<br>Enter Details<br>Classification<br>en rollment                                                  | enrollment count<br>alytical assumptio<br>our school. Please<br>text box below.<br><b>a in the Text Box</b><br>on Report show<br>forecast for grad                                                                                  | FTEs Reque<br>Positions Earned I                                                                                     | sted:<br>by Your School<br>itional FTE                                                                                  | ation report, indicate<br>easonably be expect<br>m your school's class<br>124; grade 1 – 134<br>grade 9 is 101, gra<br>"s Enrollment Forecast)<br>Es | s that a serious error in<br>ed to compromise the a<br>ification report, along w<br>; grade 9 – 108; grade<br>de 12 is 84. This sug  | data preparatio<br>accuracy of Mast<br>vith any other su<br>e 12 – 97. E-C.<br>gests a data er  | n, data colle<br>er Planning<br>pporting info               | Provide<br>Required<br>Details                                   | and/or an<br>' resident<br>ish to |
| Evidence, via<br>underlying and<br>forecast for you<br>include, in the<br>Enter Details<br>Classification<br>en rollment                                             | enrollment count<br>alytical assumptio<br>our school. Please<br>text box below.<br>in the Text Box<br>on Report show<br>forecast for grad                                                                                           | FTEs Requee<br>Positions Earned I<br>Add<br>tion                                                                     | sted:<br>by Your School<br>litional FTE<br>equested                                                                     | ation report, indicate<br>easonably be expect<br>m your school's class<br>124; grade 1 – 134<br>grade 9 is 101, gra                                  | s that a serious error in<br>ed to compromise the a<br>ification report, along w<br>; grade 9 – 108; grade<br>de 12 is 84. This sug  | data preparatio<br>accuracy of Mast<br>with any other su<br>le 12 – 97. E-C<br>gests a data er  | n, data colle<br>er Planning<br>pporting info               | Provide<br>Required<br>Details                                   | and/or an<br>' resident<br>ish to |
| Evidence, via<br>underlying and<br>forecast for your<br>include, in the<br>Enter Details<br>Classification<br>en rollment<br>Beyond the Tota<br>Job Code<br>11100731 | enrollment count<br>alytical assumptio<br>our school. Please<br>text box below.<br>in the Text Box<br>on Report show<br>forecast for grad<br>er of Additiona<br>I Number of Teaching<br>Job Descrij                                 | FTES Reque:<br>Positions Earned I<br>Add<br>tion R<br>eacher                                                         | sted:<br>by Your School<br>by Your School                                                                               | ation report, indicate<br>easonably be expect<br>m your school's class<br>124; grade 1 – 134<br>grade 9 is 101, gra                                  | s that a serious error in<br>ed to compromise the a<br>ification report, along w<br>; grade 9 – 108; grade<br>de 12 is 84. This sug  | data preparatio<br>accuracy of Mast<br>with any other su<br>le 12 – 97. E-C<br>gests a data en  | n, data colle<br>er Planning<br>pporting info               | Provide<br>Required<br>Details                                   | and/or an<br>' resident<br>ish to |
| Evidence, via<br>underlying and<br>forecast for your<br>include, in the<br>Enter Details<br>Classification<br>en rollment<br>Beyond the Tota<br>Job Code<br>11100731 | enrollment count<br>alytical assumptio<br>bur school. Please<br>text box below.<br>a <b>in the Text Box</b><br>on Report show<br>forecast for grad<br>er of Additiona<br><i>I Number of Teaching</i><br>Job Descrij<br>Elementary T | FTES Reque:<br>Positions Earned I<br>Add<br>tion                                                                     | sted:<br>by Your School<br>by Your School                                                                               | ation report, indicate<br>easonably be expect<br>m your school's class<br>124; grade 1 – 134<br>grade 9 is 101, gra                                  | s that a serious error in<br>ed to compromise the a<br>ification report, along w<br>; grade 9 – 108; grade<br>de 12 is 84. This sug  | data preparatio<br>accuracy of Mast<br>with any other su<br>le 12 – 97. E-C<br>gests a data en  | n, data colle<br>er Planning<br>pporting info               | Provide<br>Required<br>Details                                   | and/or an<br>' resident<br>ish to |

For whatever rationale you choose, follow the instructions for that rationale. Enter the required information into the text box, along with any explanatory comments that you want to be considered as part of your appeal.

| Dashboard               | Rationale*              | Submit*            |
|-------------------------|-------------------------|--------------------|
| * = Required Activities |                         | You have completed |
| PARSIPPANY EL           |                         |                    |
| Cost Center: 1898901    | School Type: Elementary | Grade Config: K-5  |
| Rationale               | V                       |                    |

F - DATA ERROR

#### F- DATA ERROR - Indicated on your classification report. Required Criteria:

Evidence, via enrollment counts from your school's classification report, indicates that a serious error in data preparation, data collection, data coding, and/or an underlying analytical assumption has been made that can reasonably be expected to compromise the accuracy of Master Planning and Demographics' resident forecast for your school. Please provide detailed counts from your school's classification report, along with any other supporting information that you wish to include, in the text box below.

#### Enter Details in the Text Box: (0 of 4000 Characters Used)

| Classification Report shows enrollment as grade K – 124; grade 1 – 134; grade 9 – 108; grade 12 – 97. E-CAST enrollment forecast for grade K is 92, grade 1 is 118; grade 9 is 101, grade 12 is 84. This suggests a data error | , |
|----------------------------------------------------------------------------------------------------|---|
|                                                                                                    |   |

~

#### Enter Number of Additional FTEs Requested:

(Beyond the Total Number of Teaching Positions E "- Enrollment Forecast)

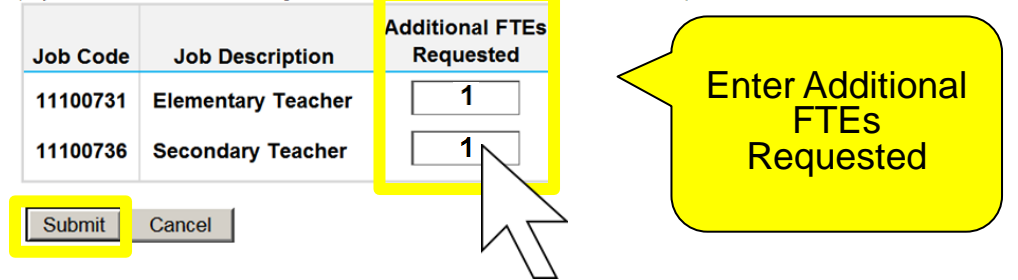

Enter the number of additional elementary and/or secondary FTEs that you are requesting, then click Submit.

|   | 🚧 <mark>E-C</mark> as | T                       |                    |                                |
|---|-----------------------|-------------------------|--------------------|--------------------------------|
|   | Dashboard             | Rationale*              | Submit*            |                                |
| * | = Required Activities |                         | You have completed | 1 out of 2 required activities |
|   | PARSIPPANY EL         |                         |                    |                                |
|   | Cost Center: 1898901  | School Type: Elementary | Grade Config: K-5  |                                |

**Rationale Help** 

### Rationale

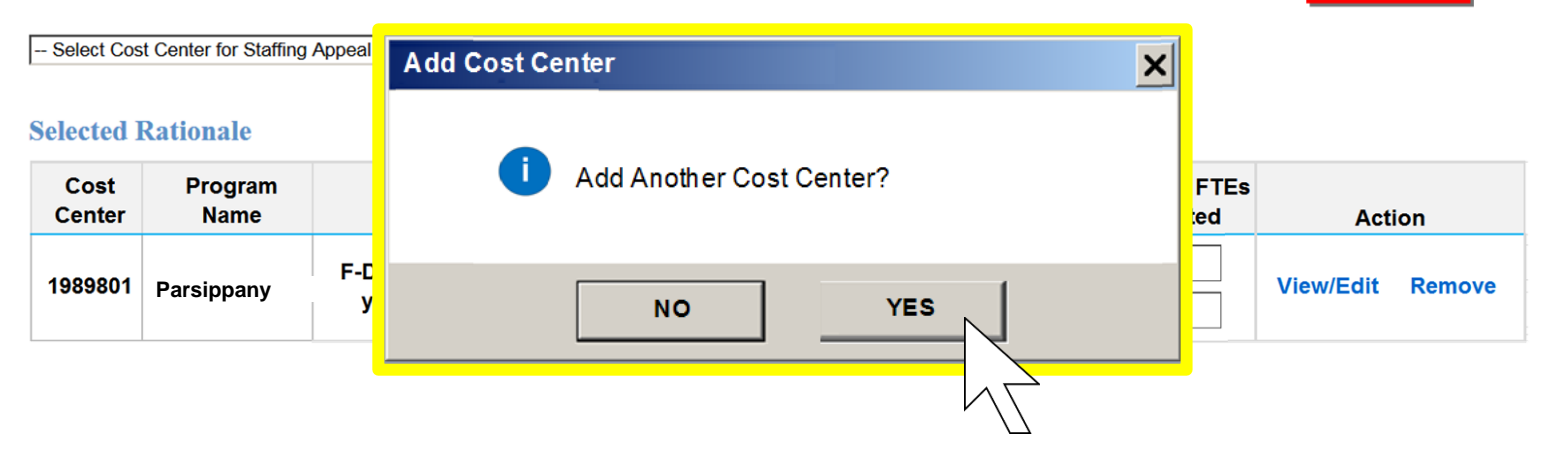

You may continue to make Staffing Appeals for other cost centers at your school if you wish. For each appeal you make, however, you must choose an appropriate rationale and provide all the required information that is specified for that rationale.

| 🔁 E-CAS                 | T                       |                    |                                |
|-------------------------|-------------------------|--------------------|--------------------------------|
| Dashboard               | Rationale*              | Submit*            |                                |
| * = Required Activities |                         | You have completed | 1 out of 2 required activities |
| PARSIPPANY EL           |                         |                    |                                |
| Cost Center: 1898901    | School Type: Elementary | Grade Config: K-5  |                                |

#### Rationale

Rationale Help

-- Select Cost Center for Staffing Appeal -- 🗸 🗸

#### **Selected Rationale**

| Cost<br>Center | Program<br>Name | Rationale                   | Job Code | Job Description    | Additional FTEs<br>Requested | Action          |      |
|----------------|-----------------|-----------------------------|----------|--------------------|------------------------------|-----------------|------|
| 1020201        | Parsinnany      | F-DATA ERROR- Indicated on  | 11100731 | Elementary Teacher | 1                            | View/Edit Per   |      |
| 1303001        | EL              | your classification report. | 11100736 | Secondary Teacher  | 1                            | view/Edit Remov |      |
| 1000005        | Parsippany      | J-MAGNET FORECAST TOO       | 11100731 | Elementary Teacher | 1                            | View/Edit Bom   |      |
| 1909000        | STeM MAG        | Magnet Schools Only.        | 11100736 | Secondary Teacher  | 0                            | view/Edit Kell  | 1046 |

Once you have finished, the summary will show all the cost centers for which you made Staffing Appeals.

| 🔁 E-CAS                               | T                       |               |                                         |        |                |
|---------------------------------------|-------------------------|---------------|-----------------------------------------|--------|----------------|
| Dashboard                             | Rationale*              | Submit*       |                                         |        |                |
| * = Required Activities               |                         | You have comp | d 1 out of 2 required acti              | vities |                |
| PARSIPPANY EL<br>Cost Center: 1898901 | School Type: Elementary | Grade Con     | lavigate to                             |        |                |
| Rationale                             |                         |               | Ibmit Tab to<br>Complete<br>Application |        | Rationale Help |
| Select Cost Center                    | for Staffing Appeal     | ✓             |                                         |        |                |

#### **Selected Rationale**

| Cost<br>Center | Program<br>Name        |   | Reminder!                                                                                                    | al FTEs | Action           |
|----------------|------------------------|---|----------------------------------------------------------------------------------------------------|---------|------------------|
| 1989801        | Parsippany<br>EL       | F | Your Staffing Appeal is not yet complete! To<br>complete your Staffing Appeal, go to the SUBMIT<br>tab and click the 'Submit' button. | sicu    | View/Edit Remove |
| 1989805        | Parsippany<br>STeM_MAG | J | ок                                                                                                    |         | View/Edit Remove |
|                |                        |   |                                                                                                    |         |                  |

You will be reminded to navigate to the 'Submit' tab to complete your application.

### **Staffing Appeal - Submit**

| 🔶 E-CAS                 | T                       |                    |                                |
|-------------------------|-------------------------|--------------------|--------------------------------|
| Dashboard               | Rationale*              | Submit*            |                                |
| * = Required Activities |                         | You have completed | 1 out of 2 required activities |
| PARSIPPANY EL           |                         |                    |                                |
| Cost Center: 1898901    | School Type: Elementary | Grade Config: K-5  |                                |

#### **Submit Staffing Appeal**

Click Submit to complete the Staffing Appeal process.

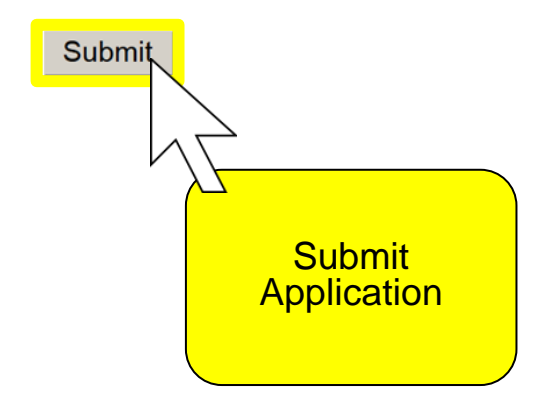

The Submit screen *Requires Principal Interaction*. Click on 'Submit' to tell E-CAST that you are ready for your Staffing Appeal application to be reviewed by E-CAST Specialists.

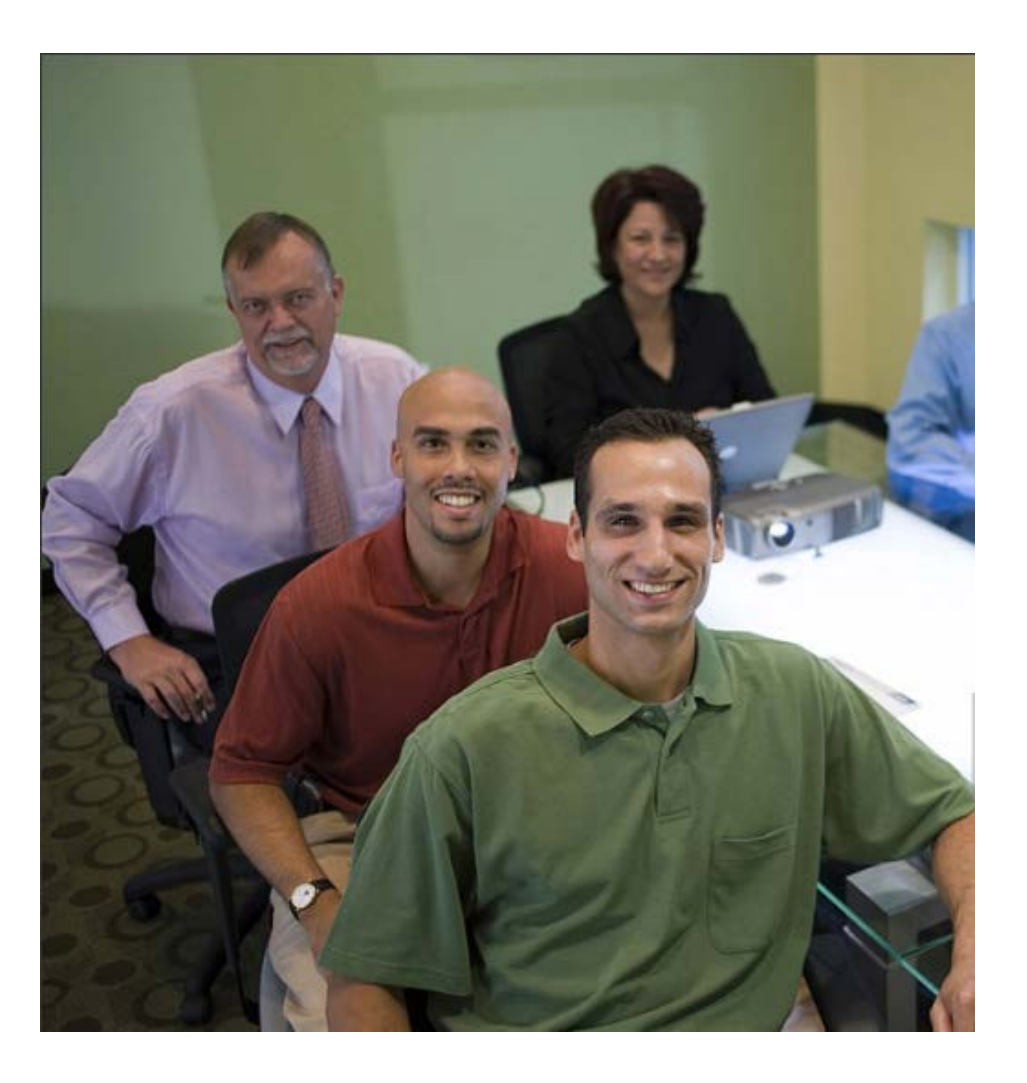

Once your school's Staffing Appeal application has been submitted, its rationales and justifications will be assessed by E-CAST specialists, who will make their recommendations to Operations Administrators.

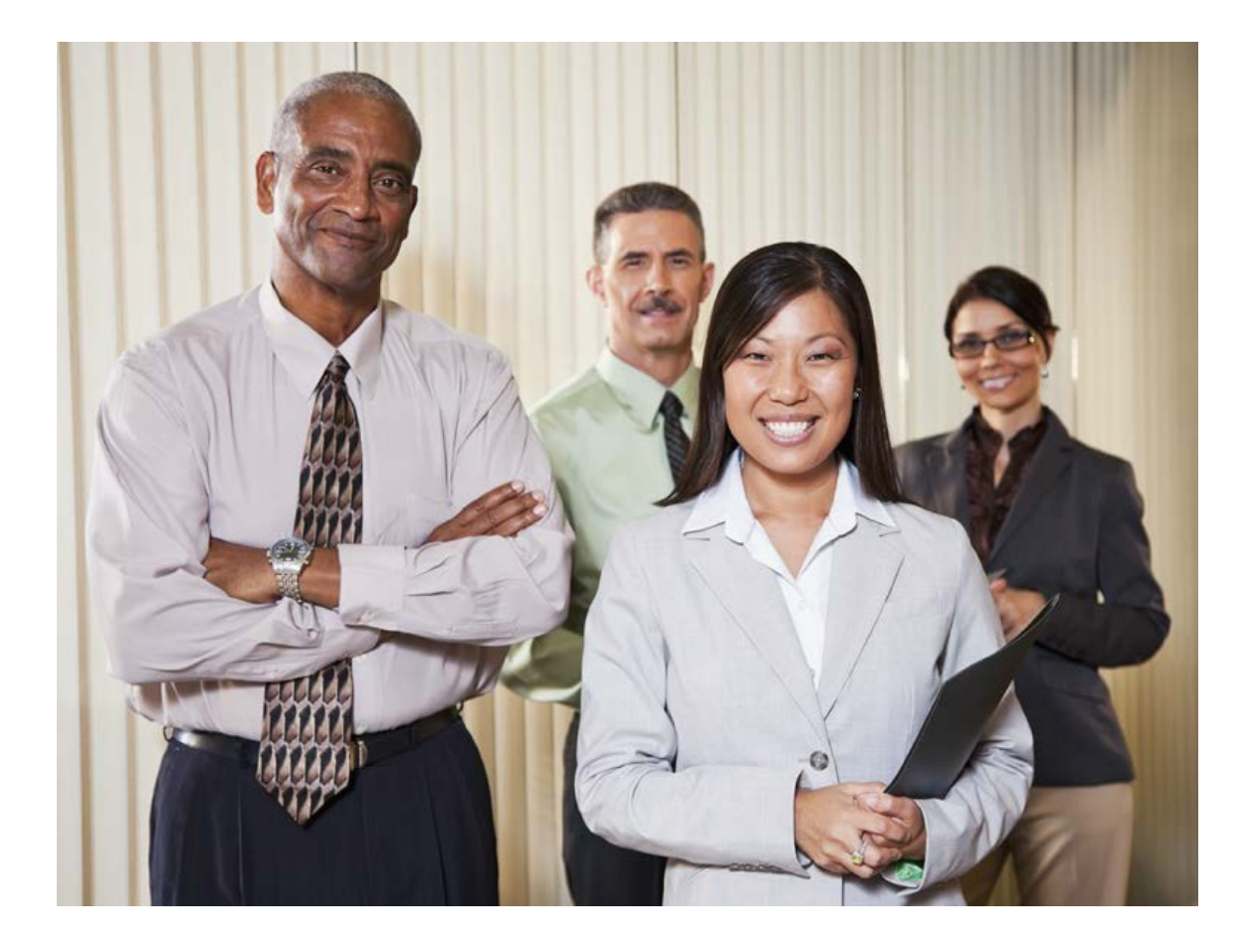

Staffing Appeals for magnet centers and magnet schools will be reviewed and evaluated by specialists from Student Integration Services.

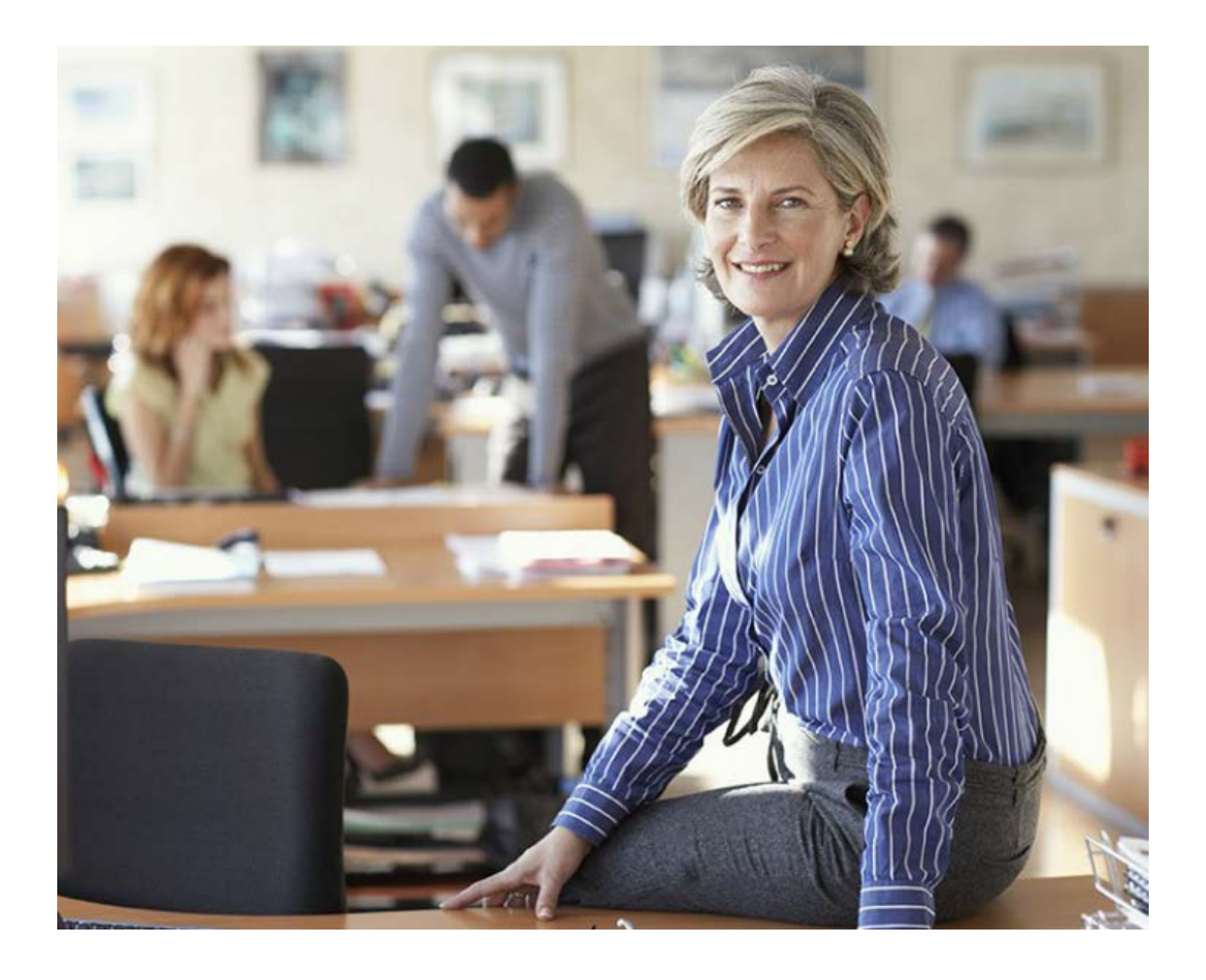

Non-magnet staffing appeals will be reviewed and evaluated by specialists from School Management Services -Master Planning and Demographics (SMS-MPD).

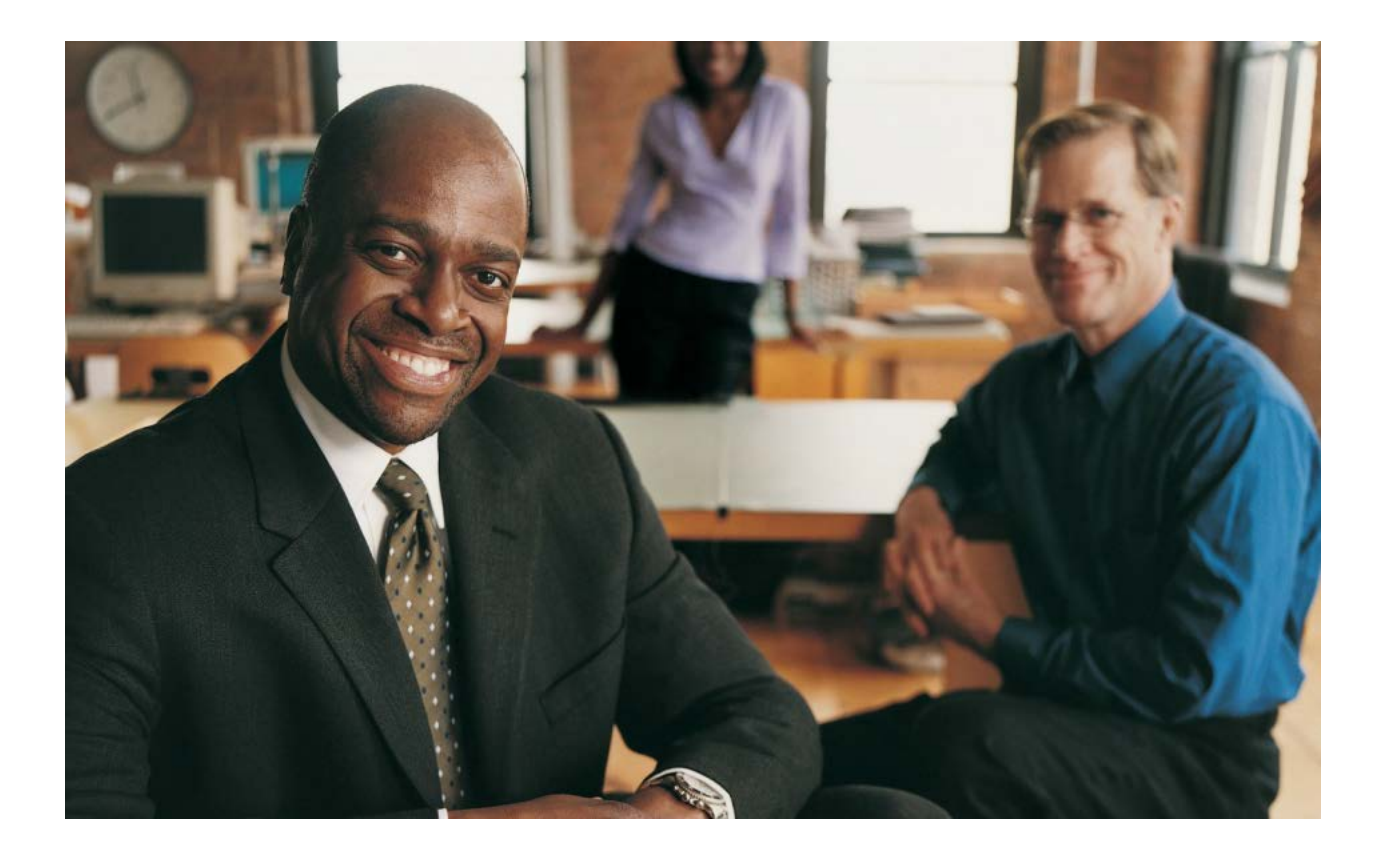

After considering the recommendations made by E-CAST specialists, Operations Administrators will make the final decision on whether or not to approve your Staffing Appeal, and how many additional FTEs, if any, to authorize.

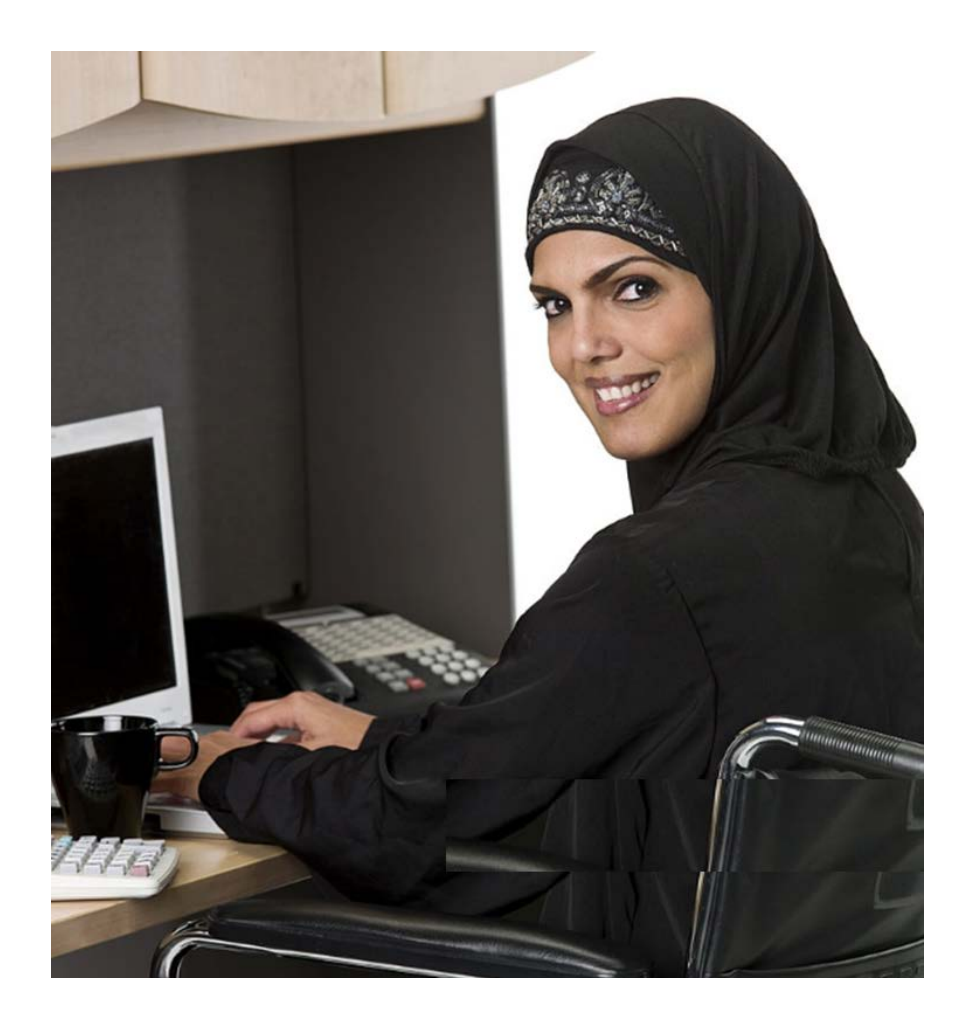

Your Budget Fiscal Services Manager will notify you about the decision made on your Staffing Appeal by Operations Administrators.

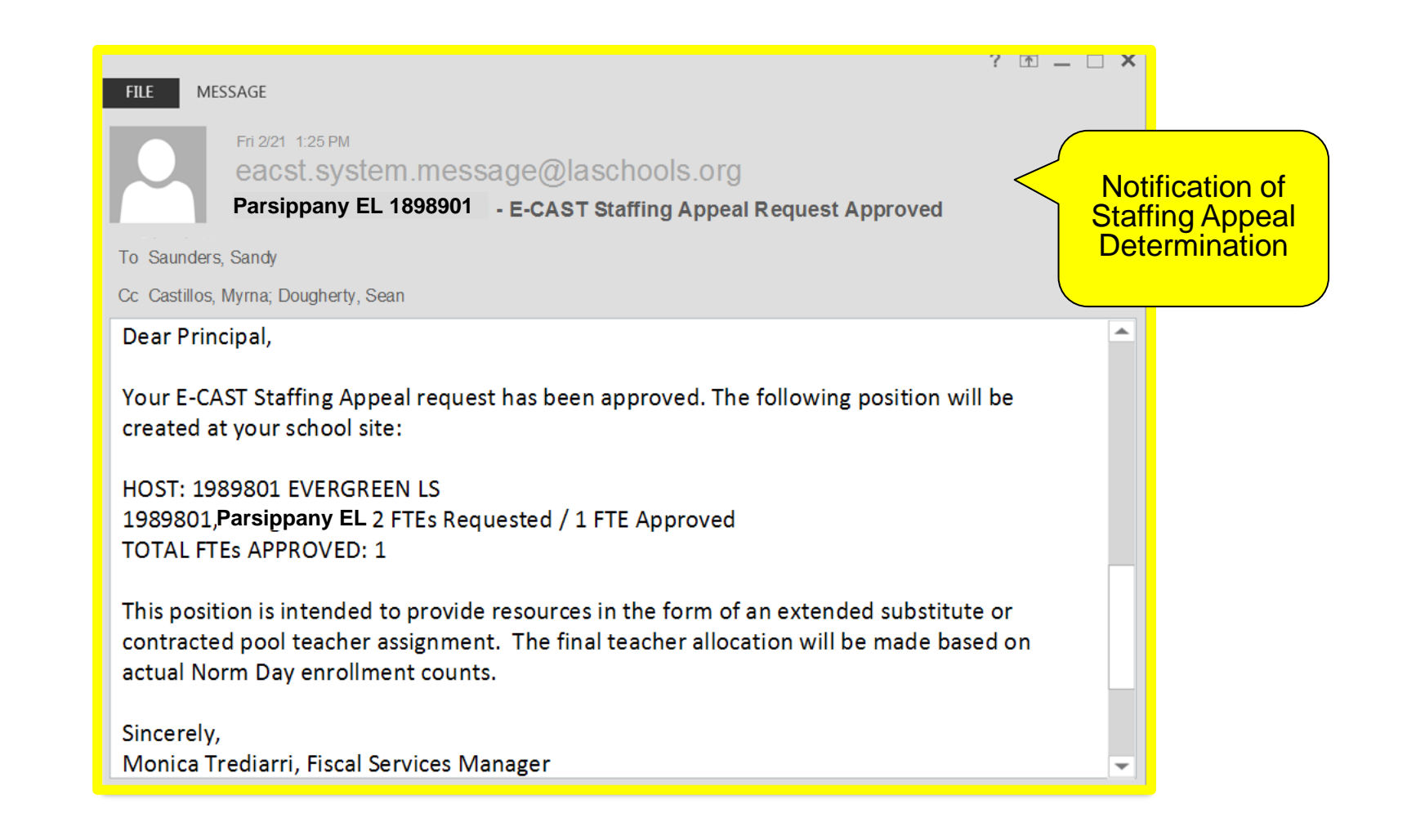

They will send an E-CAST system message to your LAUSD email address.

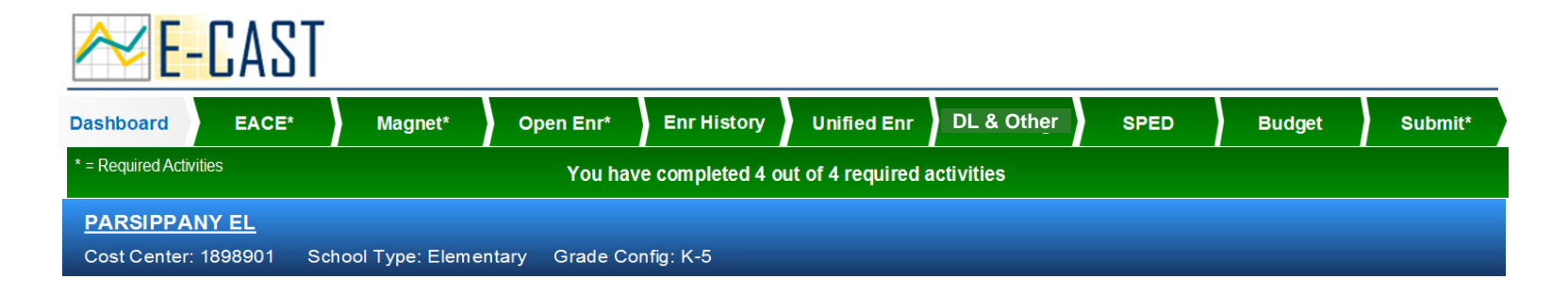

#### **School Dashboard**

#### Reference Documents

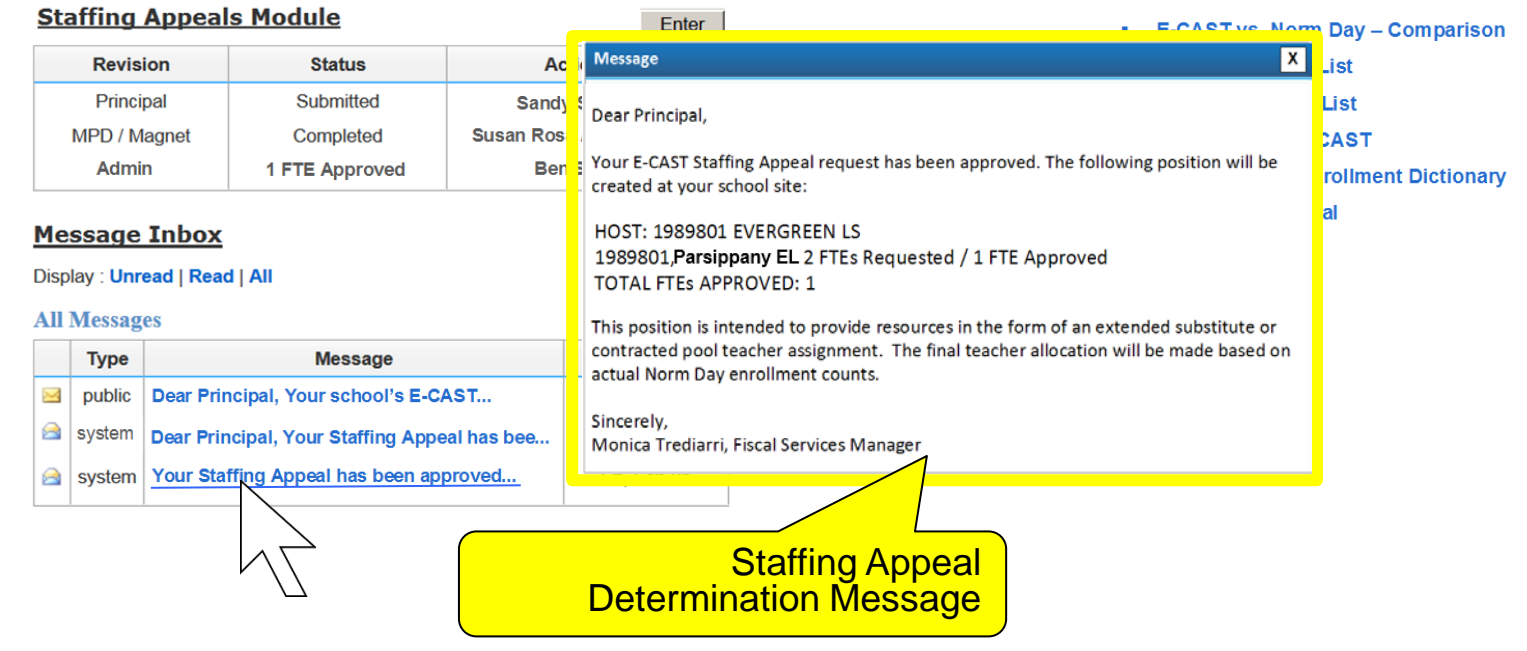

The same message will be posted to the Message Inbox on your E-CAST Dashboard.

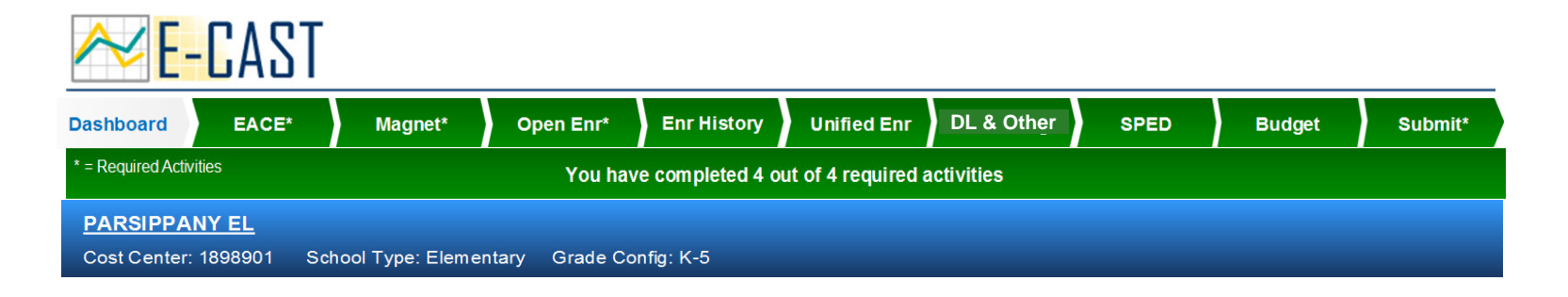

#### **School Dashboard**

| Staffing Appeals Module |                              |                                                                                                    |                |                        |                          |                                           | Enter |
|-------------------------|------------------------------|----------------------------------------------------------------------------------------------------|----------------|------------------------|--------------------------|-------------------------------------------|-------|
| Revision                |                              |                                                                                                    | Status         |                        | Action By                |                                           |       |
|                         | Princi                       | pal                                                                                                    | Submitted      |                        | Sandy Saunders           |                                           |       |
|                         | MPD / Magnet                 |                                                                                                    | Completed      |                        | Susan Rosa / Hugo Medina |                                           |       |
|                         | Admin                        |                                                                                                    | 1 FTE Approved |                        | Ben Stanley              |                                           |       |
| Disp                    | lay : Unro<br>Messag<br>Type | ead   Read                                                                                                    | d   All<br>Me  | Total FTEs<br>Approved |                          |                                           | ated  |
|                         | public<br>system<br>system   | Dear Principal, Your school's E-CAST<br>Dear Principal, Your Staffing Appeal has bee<br>Your Staffing Appeal has been approved |                |                        |                          | Fri, Jan 30<br>Tue, Feb 18<br>Fri, Feb 21 |       |

#### Reference Documents

- E-CAST vs. Norm Day Comparison
- E-CAST Contact List
- E-CAST Schools List
- FAQs About E-CAST
- Programmatic Enrollment Dictionary
- Quick Start Manual

The total number of additional FTEs that were approved for your school, if any, will be displayed in the status section. Please note that even if your Staffing Appeal is approved during E-CAST, your school's final resource allocations for the coming school year will be made by Budget Services based on your school's actual Norm Day enrollment.

# Have Questions? Need Assistance?

# Contact E-CAST Customer Service 213-241-8044 mpd@lausd.net

LAUSD School Management Services – Master Planning and Demographics

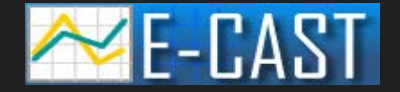